# <u>スマホ完全対応版</u> <u>contents playerの追加機能と改訂マニュアル</u>

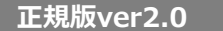

■今後も機能拡張や修正により、内容が変更される場合があります。(2017/2/21現在) ■WYSIWYG HTMLエディタの利用にはWYSIWYGパッチ適応済みの必要があります。

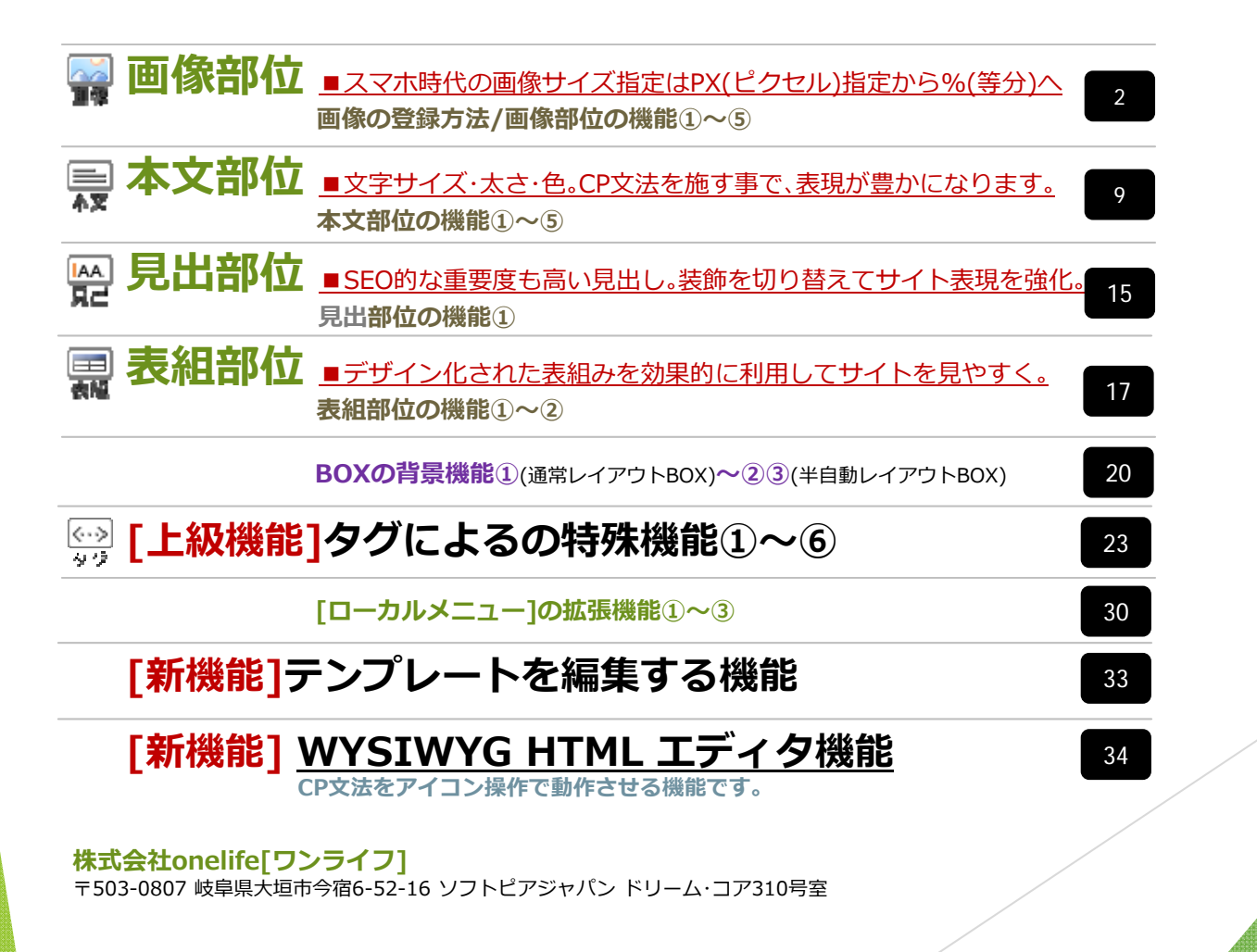

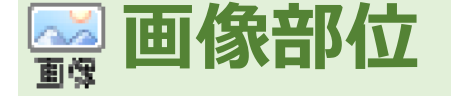

## ■画像サイズの指定はPX(ピクセル)指定から<u>%(等分)指定</u>へ

iPhoneやAndroid系スマホやタブレットなど様々なデバイスの表示を可能にするため、従来の固定された画像サイズ指定であるピクセルを%指定で制御します。

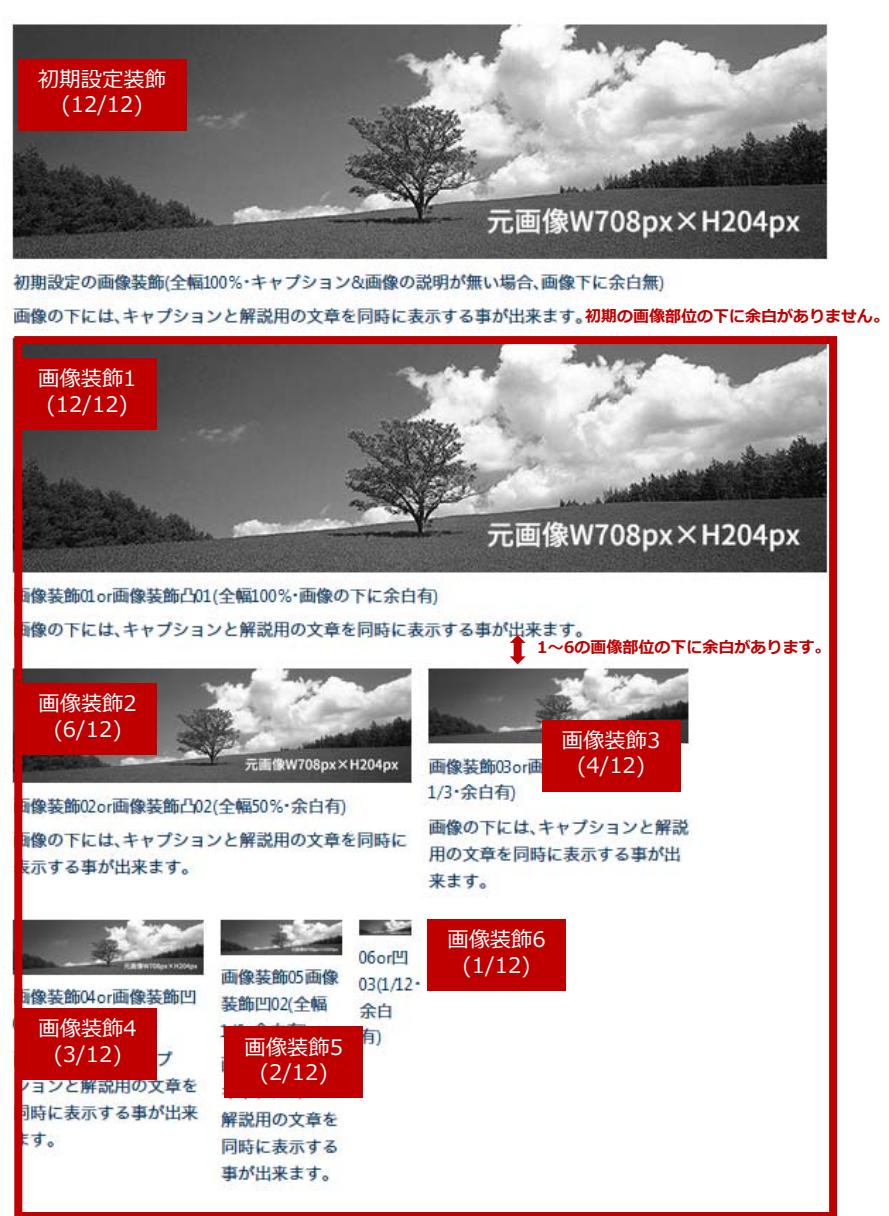

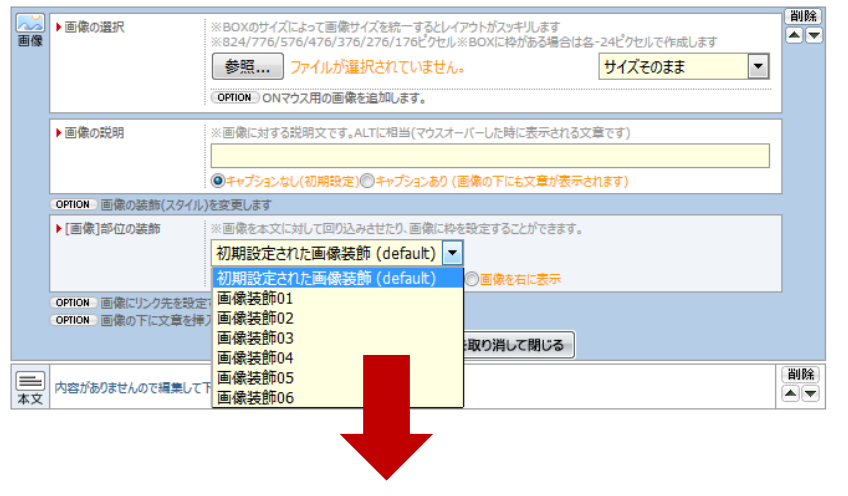

#### subBOX及びmainBOX1~4の全幅(100%)を12カラム(12分割)として画像の横幅が決定されます。

| 装飾タイプ                    | PC&タブレット時の横幅                                       | スマホ480px以下の横幅                                  |
|--------------------------|----------------------------------------------------|------------------------------------------------|
| 初期に設定された画像装飾             | BOX幅12/12 <mark>(100%)</mark><br>12カラム※画像下に余白<br>無 | BOX幅12/12 <mark>(100%)</mark><br>12カラム※画像下に余白無 |
| <b>画像装飾01</b> or 画像装飾凸01 | BOX幅12/12 <mark>(100%)</mark><br>12カラム             | BOX幅12/12 <b>(100%)</b><br>12カラム               |
| <b>画像装飾02</b> or 画像装飾凸02 | BOX幅6/12 <b>(50%)</b><br>6カラム                      | BOX幅12/12 <b>(100%)</b><br>12カラム               |
| <b>画像装飾03</b> or 画像装飾凸03 | BOX幅4/12 <b>(33.3%)</b><br>4カラム                    | BOX幅6/12 <b>(50%)</b><br>6カラム                  |
| <b>画像装飾04</b> or 画像装飾凹01 | BOX幅3/12 <b>(25%)</b><br>3カラム                      | BOX幅6/12 <b>(50%)</b><br>6カラム                  |
| <b>画像装飾05</b> or 画像装飾凹02 | BOX幅2/12 <b>(16.6%)</b><br>2カラム                    | BOX幅2/12 <b>(16.6%)</b><br>2カラム                |
| <b>画像装飾06</b> or 画像装飾凹03 | BOX幅1/12 <b>(8.3%)</b><br>1カラム                     | BOX幅1/12 <b>(8.3%)</b><br>1カラム                 |

## 🚽 画像の登録方法 目安になるサイズで画像を登録しておけば、後々サイズの変更は、装飾タイプを変えるだけです。

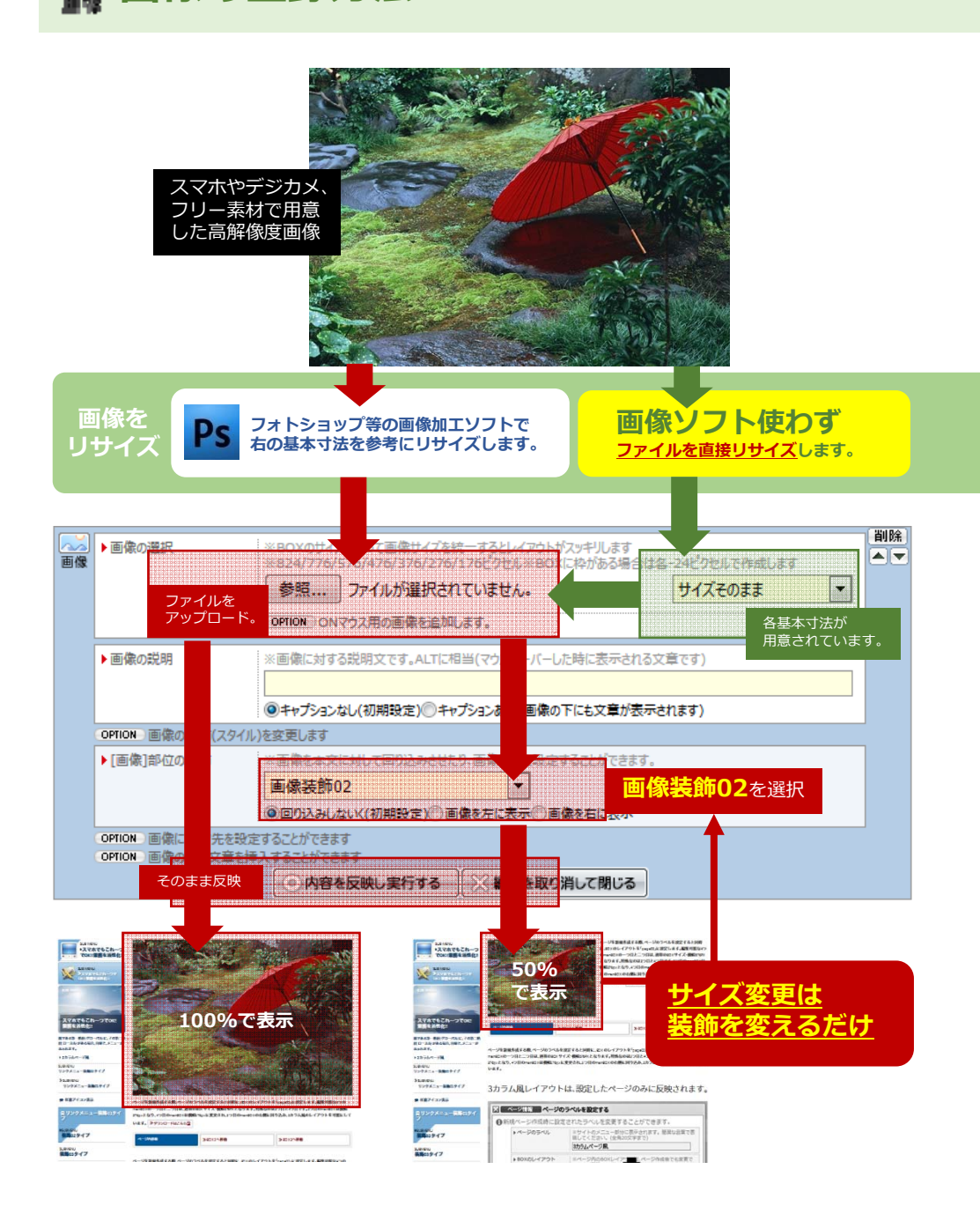

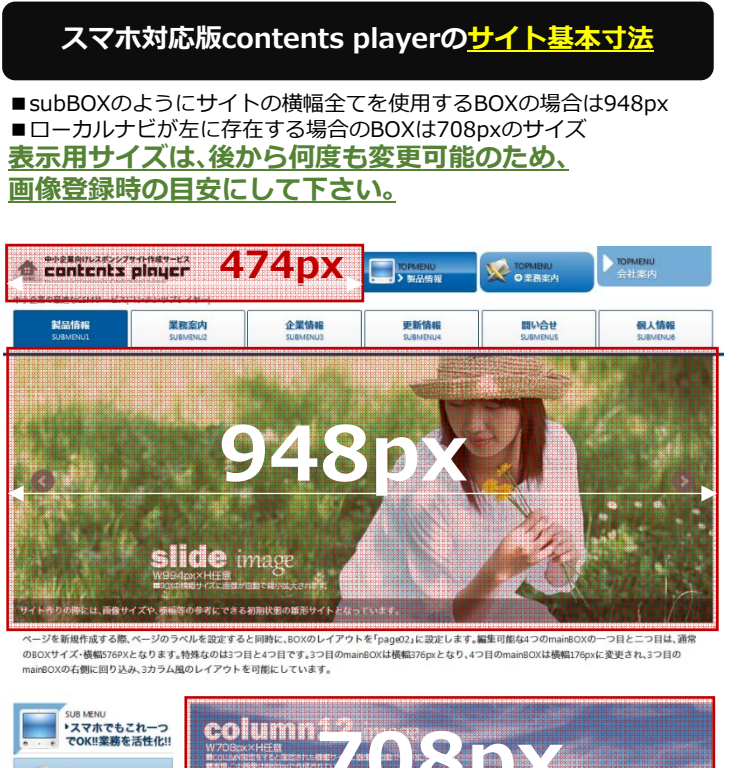

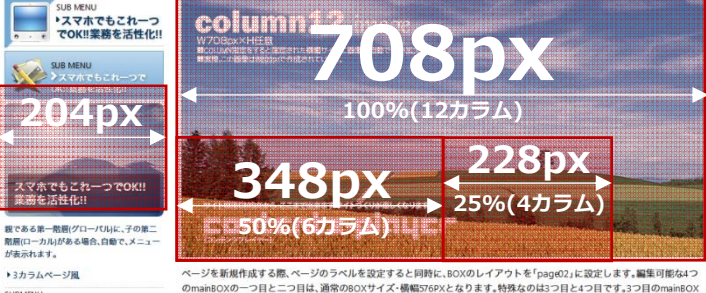

のmainBOXの一つ目と二つ目は、通常の80xサイズ・機構5769Xとなります。特殊なのは3つ目と4つ目です。3つ目のmainBOX は機械576pxとなり、4つ目のmainBOX機構576pxに変更され、3つ目のmainBOXの右側に回り込み、3カラム風のレイアクト Envertier 11:41 Warrow Unit Form

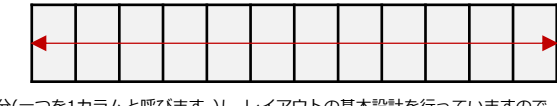

■割切りの良い12等分(一つを1カラムと呼びます。)し、レイアウトの基本設計を行っていますので、 全幅の場合、100%もしくは12カラムと呼びます。半分の場合は、50%もしくは6カラムと呼びます。

リンクメニュー装飾00タイプ

画像部位の機能① ●部位のレイアウトに関する仕様及び、CP文法(特殊記号)の挿入により、部位自体の装飾やレイアウトを変更する事が出来ます。

| ■ 画像下の余白の取り方[基本機能]                                                                  | 装飾タイプ                                                                                                    | 回り込みしない<br>(初期設定)                                         | 画像を左に表示<br>画像を右に表示 |
|-------------------------------------------------------------------------------------|----------------------------------------------------------------------------------------------------|-----------------------------------------------------------|--------------------|
| 画像部位のOPTIONを利用し、回り込みの有る無しで画像下の隙間の大きさか変わります。<br>一区切り段落を開けたい場合は、回り込みしないの初期設定を使用して下さい。 | 初期に設定された画像装飾                                                                                                    | 余白無                                                       | 余白小                |
|                                                                                     | <b>画像装飾01</b> or 画像装飾凸01                                                                                                    | 余白大                                                       | 余白小                |
| OPTION 画像の装飾(スタイル)を変更します                                                            | <b>画像装飾02</b> or 画像装飾凸02                                                                                                    | 余白大                                                       | 余白小                |
|                                                                                     | <b>画像装飾03</b> or 画像装飾凸03                                                                                                    | 余白大                                                       | 余白小                |
| ● 像装肺凸02 ▼                                                                          | <b>画像装飾04</b> or 画像装飾凹01                                                                                                    | 余白大                                                       | 余白小                |
| ◎回り込みしない(初期設定) ●画像を左に表示 ●画像を右に表示                                                    | <b>画像装飾05</b> or 画像装飾凹02                                                                                                    | 余白大                                                       | 余白小                |
|                                                                                     | <b>画像装飾06</b> or 画像装飾凹03                                                                                                    | 余白大                                                       | 余白小                |
| 初期設定装飾及び画像装飾01~06の右左回り込み                                                            | 初期設定装飾の回り込み無し<br>回り込み指定無<br>余白がありません<br>アロ<br>アロ<br>アロ<br>アロ<br>アロ<br>アロ<br>の<br>の<br>の<br>の<br>の<br>の<br>の<br>の<br>の<br>の<br>の | 画像W708px×H204px<br>設定装飾で、回り込みした<br>はありません。画像をく<br>時に便利です。 | ない場合の<br>っつけて      |

## ■画像の上に文字が重なる[基本機能]

画像部位のOPTIONを利用し、画像下に文章を入れると画像の横幅に合わせて文章が改行されます。 画像の説明文や横に二つ並べたような画像+文章のレイアウトが可能です。<span></span>で、文章を囲むと、その部分が自動で文字の上に重なります。

🚍 🧮 通常挙動

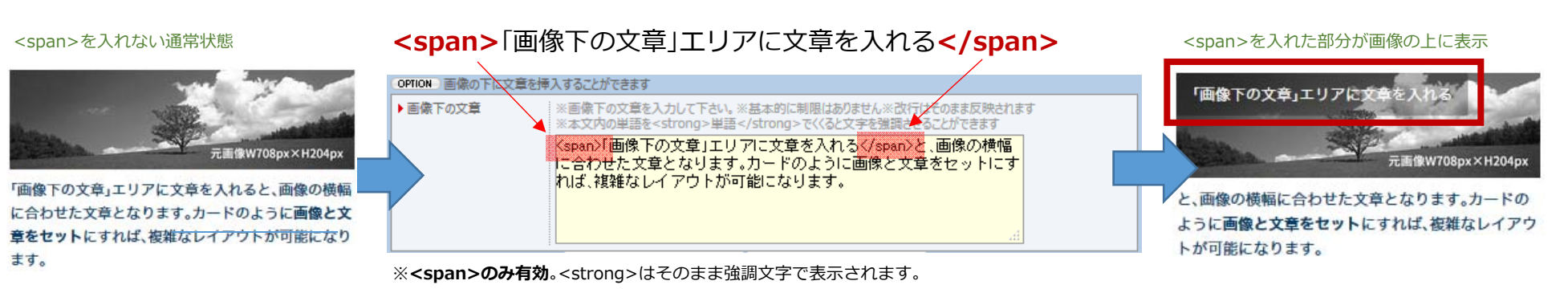

副像部位の機能② ●部位のレイアウトに関する仕様及び、CP文法(特殊記号)の挿入により、部位自体の装飾やレイアウトを変更する事が出来ます。

|                                                                                                    | CP記号                                        | 難度                                                        | 装飾系                                                 |                                                                                                    | 内容                                                                                               |
|----------------------------------------------------------------------------------------------------|---------------------------------------------|-----------------------------------------------------------|-----------------------------------------------------|----------------------------------------------------------------------------------------------------|--------------------------------------------------------------------------------------------------|
| ■ <u> 国</u> (家の線を装飾する  CP拡張機能 <br>「画像の説明」の入力欄の先導にCP記号(特殊記号)を一文字入れる事で画像周りに縁を付けたり、                               | $\bigcirc$                                  | 初<br>級                                                    | 画像縁装                                                | 飾                                                                                                    | 画像が角丸                                                                                            |
| 圖像に角丸の処理を目動で行うことか出来ます。 ※キャプションありで表示されても違和感のない特殊文字が使用されています。                                                    | Ø                                           | 初級                                                        | 画像縁装                                                | 飾                                                                                                    | 画像縁が白+角丸                                                                                         |
| ▶ 画像の説明 ※画像に対する説明文です。ALTに相当(マウスオーバーした時に表示される文章です) ◎ 画像の説明                                                      | $\diamond$                                  | 初級                                                        | 画像縁装                                                | 飾                                                                                                    | 画像縁が黒                                                                                            |
| キャプションなし(初期設定)◎キャプションあり(画像の下にも文章が表示されます)                                                                       |                                             | 初級                                                        | 画像縁装                                                | 飾                                                                                                    | 画像縁が白+影付き                                                                                        |
|                                                                                                    | ※                                           | 中級                                                        | 画像+文章<br>レイアウ                                       | 章<br>ト                                                                                                    | 画像を横幅1/2にし、<br>文章を回り込みする                                                                         |
| ○ーを先頭に入れる     ○ーを先頭に入れる     □ーを先頭に入れる     ■ーを先頭に入れる                                                            | *                                           | 中<br>級                                                    | 画像+文章<br>レイアウ                                       | ず<br>ト                                                                                                    | 画像を横幅1/2にして<br>中央揃えにする                                                                           |
|                                                                                                    | □1~□9<br>\$1~\$9                            | 中級                                                        | →文章のみ<br>→画像+文                                      | ・囲み罫<br>章囲み罫                                                                                                | 部位全体を囲む罫<br>→ <mark>詳細は本文部位</mark>                                                               |
|                                                                                                    | §                                           | 中<br>級                                                    | <span><br/>画像上に</span>                              | で文字を<br>重ねない                                                                                                | SPAN系CP文法も同様<br>基本機能ページで解説                                                                       |
| ■ 1新1/2+X 車の11656レイ アリト CP1656(後形]<br>「画像の説明」の入力欄の先導にCP記号(特殊記号)を一文字入れる事で画像を相対的に1/2にてレイアウトします                   | $\infty$                                    | 上級                                                        | 画像+文章<br>レイアウ                                       | 章<br>ト(特殊)                                                                                                  | 画像の上に全ての文字<br>→ <b>詳細は次ページ</b>                                                                   |
| CP記号[*]による画像部位レイアウト CP記号をしない通常の画像部位レイアウト CP記号[※]による                                                            | 画像部位レイ                                      | アウト                                                       |                                                     |                                                                                                    |                                                                                                  |
| ½になった画像が           中心揃えとなる。           画像が1/2           通像が1/2           通像が1/2           通像が1/2                | 「画像下<br>を入れ<br>せた文i<br>ようにi<br>すれば、<br>能にない | の文章」エ<br>ると、画像の<br>章となりま<br><b>画像と文章</b><br>複雑なレイ<br>ります。 | リアに文章<br> 模幅に合わ<br>す。カードの<br><b>をセット</b> に<br>アウトが可 | THE WOARDAY                                                                                                 | 「画像下の文章」エリアに文章<br>を入れると、画像の横編に合わ<br>せた文章となります。カードの<br>ように画像と文章をセットに<br>すれば、複雑なレイアウトが可<br>能になります。 |
| · 画像 F の 文章 に か F の ように 画像 と 文章 を セット に 大 れば、 皮<br>並な レイア ウト が 可能にな ります。         ・・・・・・・・・・・・・・・・・・・・・・・・・・・・・ | 象の右横に                                       |                                                           |                                                     | <ul> <li>※ ○ 国家</li> <li>● キャプショ</li> <li>● キャプショ</li> <li>● 像縁装飾</li> <li>使用する:</li> <li>※記号が続く</li> </ul> | の説明<br>ンなし(初期設定) ●キャプションる<br>年の ● □ ■ と併用して<br>ことができます。<br>と見苦しいので、キャプションな                       |
| 雑なレイアウトが可能になります。                                                                                               |                                             |                                                           |                                                     | しの状態で使                                                                                                    | 用してください。                                                                                         |

FIT機能

画像部位の機能③ ●部位のレイアウトに関する仕様及び、CP文法(特殊記号)の挿入により、部位自体の装飾やレイアウトを変更する事が出来ます。

# ■ <u>■ 画像の上に全ての文章を表示[CP拡張機能]</u> その1

簡易メイン画像作成 文字FIT機能が搭載されています。スマホ等で見た場合、画像同様に文字も同比率(近似値)で縮小されます。(その2で説明)

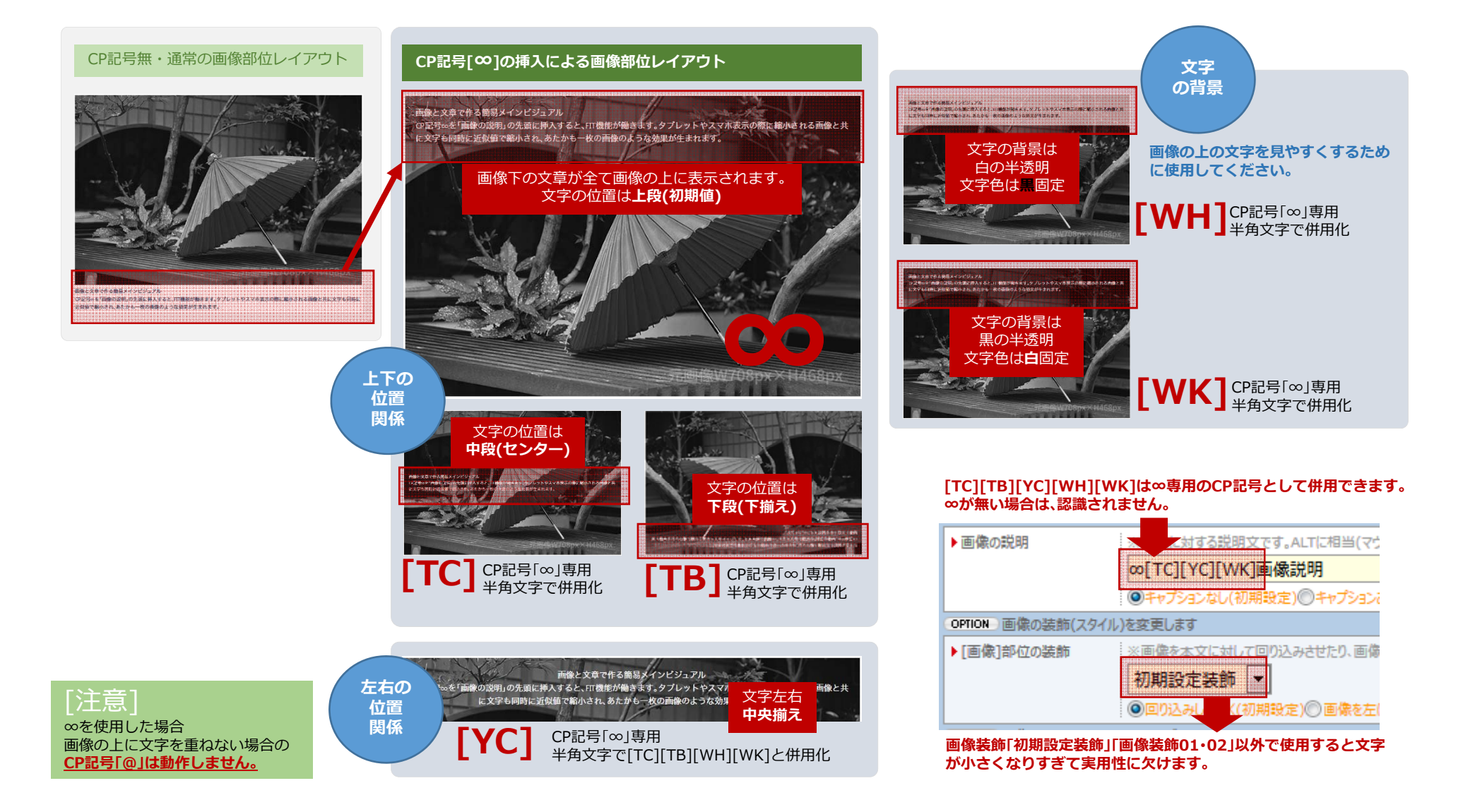

画像部位の機能(4) ●部位のレイアウトに関する仕様及び、CP文法(特殊記号)の挿入により、部位自体の装飾やレイアウトを変更する事が出来ます。

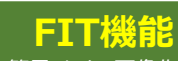

## ■画像の上に全ての文章を表示[CP拡張機能] その2

簡易メイン画像作成

## CP記号「∞」+cp記号を使用する事で、画像部位のみで簡易ビジュアルを作成可能!

point1.photoshopなどの画像加工ソフトの使用を軽減します。

point2.文章がテキストのため、SEOによる文字検索の対象となります。Point3.指定によるレイアウトのため、いつでもサイト上で変更可能です。

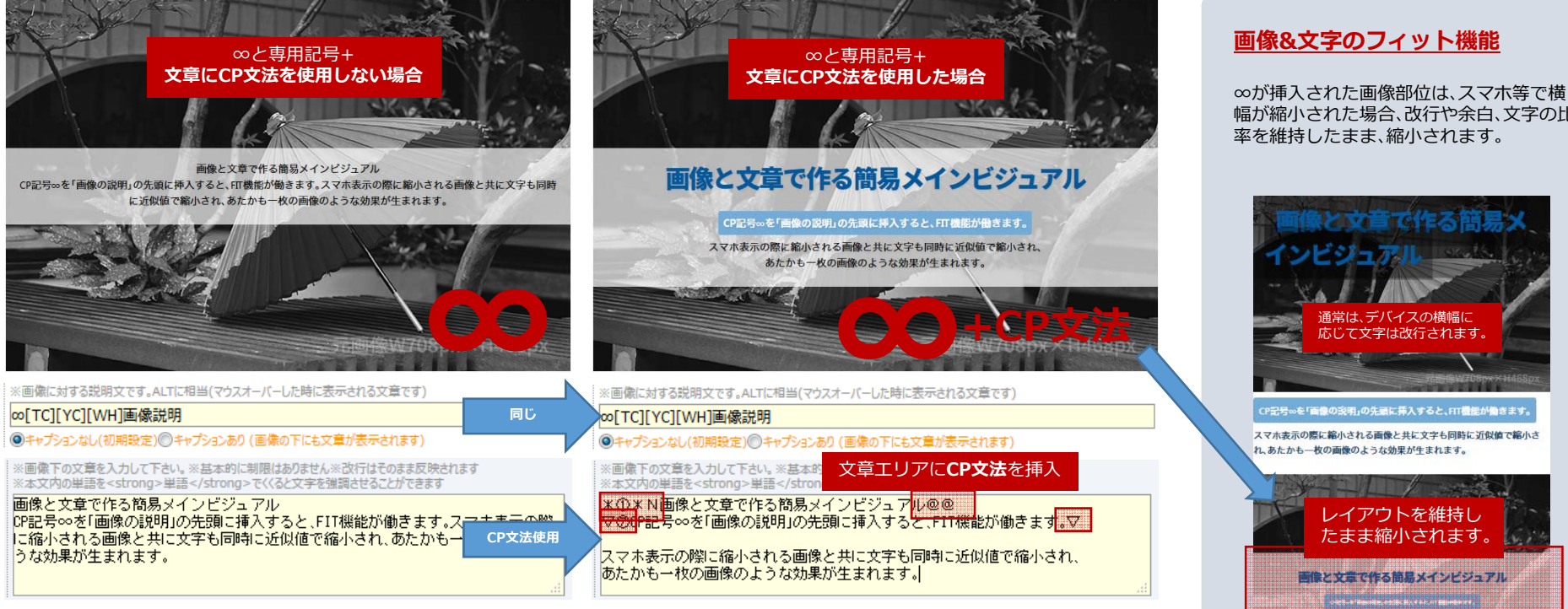

## CP先頭記号「∞」に∞専用記号と汎用記号を併用する事が出来ます。

注意1:∞専用記号は、先頭に∞マークが無いと機能しません。汎用記号のみが機能します。

注意2:画像の説明(ALT)に多くの文字が使用されるため、キャプションありの設定は無効化され、サイトに一切表示されなくなります。

| 先頭記号 | ∞専用記号左右          | ∞専用記号上下                                  | ∞専用記号文字背景                      | 汎用記号縁装飾 | 汎用記号画像1/2 |
|------|------------------|------------------------------------------|--------------------------------|---------|-----------|
| 8    | <b>[YC]</b> 中央揃え | [ <b>TC]</b> 上下中央配置<br><b>[TB]</b> 下揃え配置 | [WH] 文字背景白半透明<br>[WK] 文字背景黒半透明 | 0       | *         |

幅が縮小された場合、改行や余白、文字の比

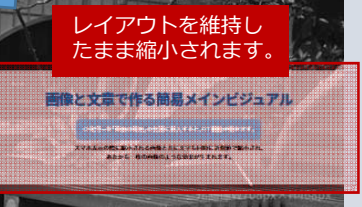

スマホ端末やブラウザの最小文字サイズ仕様に よって、際限なく縮小されない場合があります。

画像部位の機能⑤ ●部位のレイアウトに関する仕様及び、CP文法(特殊記号)の挿入により、部位自体の装飾やレイアウトを変更する事が出来ます。

# ■ PC&タブレット用とスマホ用の画像を切り替える[CP拡張機能]

#### 画像部位(画像と文章のセット)をまるごとデバイスに応じて表示を切り替えます。

横長で使うことの多いPCでは、横対比の大きい画像を使います。しかし、縦長で見る事の多いスマホで見た場合、画像が小さく感じます。 スマホ用に縦長の画像を用意することで解決できます。

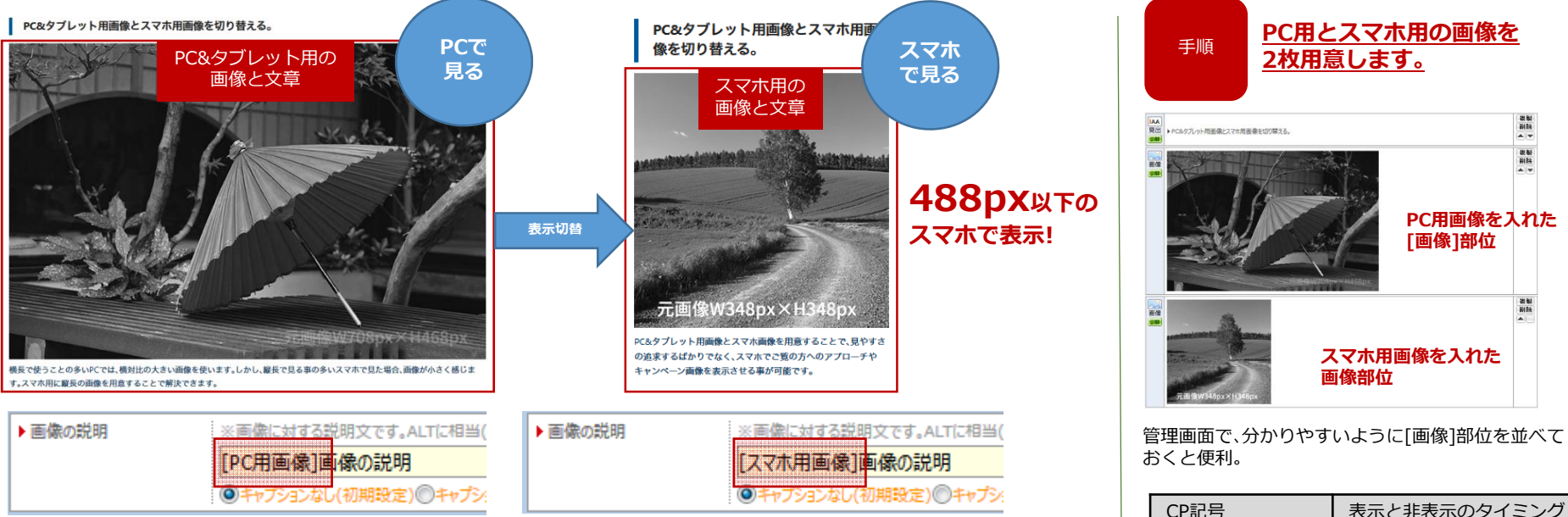

|         | CP記号     | 表示と非表示のタイミング |
|---------|----------|--------------|
| [PC用画像] |          | 489px以上のデバイス |
|         | [スマホ用画像] | 488px以下のデバイス |

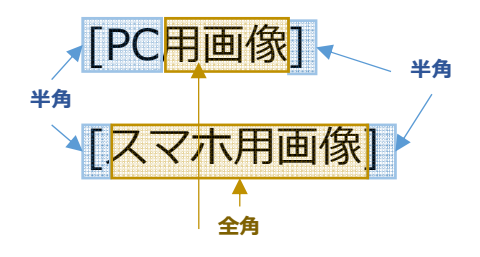

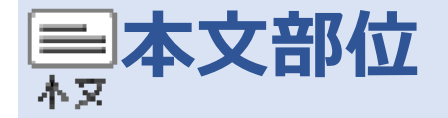

## ■基本文字サイズ+配列にCP文法を施す事で、表現が豊かになります。

従来文字を装飾する場合<span>や<strong>タグを挿入していましたが、予め決められた特定文字(CP文法)を入れる事で、 文字の大きさや色、それらの背景色などが指定できるようになりました。

初期設定 ■初期設定された本文装飾タイプ(左揃え・文字色:黒) 装飾 本文中に強調したい文字列があれば、強調タグを使用する事が可能。本文中にリンクを設定したい場合はこの表示となりま す。 ≫一行リンク設定 OPTION 本文に装飾(スタイル)を設定できます ▶ [本文]部位の装飾 本文装飾 ■本文装飾01タイプ(左揃え・文字色:指定色) 01 本文中に強調したい文字列があれば、強調タグを使用する事が可能。本文中にリンクを設定したい場合はこの表示となりま OPTION 本文の最後に一行の 本文装飾01 す。 本文装飾02 本文装飾03 🜈 一行リンク設定 本文装飾04 内容がありませんので編集して下本文装飾05 表組 本文装飾06 本文装飾 ■本文装飾02タイプ(中央揃え・文字色:指定色) 02 本文中に強調したい文字列があれば、強調タグを使用する事が可能。本文中にリンクを設定したい場合はこの表示となりま す。 ▶ 一行リンク設定 ■本文装飾03タイプ(右揃え・文字色:指定色) 本文装飾 本文中に強調したい文字列があれば、強調タグを使用する事が可能。本文中にリンクを設定したい場合はこの表示となりま 03 す。 ▶ 一行リンク設定 本文装飾 ■本文装飾04タイプ(2段の段落・文字色:指定色) ます。 04 本文中に強調したい文字列があれば、強調タグを使用する事 ▶ 一行リンク設定 が可能。本文中にリンクを設定したい場合はこの表示となり 本文装飾 ■本文装飾05タイプ(文字間均等左揃え・文字色:指定色) 05 本文中に強調したい文字列があれば、強調タグを使用する事が可能。本文中にリンクを設定したい場合はこの表示となりま す。 ▶ 一行リンク設定 本文装飾 06 ■本文装飾06タイプ(左揃え外枠有・文字色:指定色) 本文中に強調したい文字列があれば、強調タグを使用する事が可能。本文中にリンクを設定したい場合はこの表示と なります。 一行リンク設定

 OPTION: 本文に装飾(スタイル)を設定できます。
 ・
 ・
 ホスの急やサイズを接受することができます。
 ・
 ・
 ・
 ホスの急やサイズを接受することができます。
 ・
 ・
 ・
 ・
 ・
 ・
 ・
 ・
 ・
 ・
 ・
 ・
 ・
 ・
 ・
 ・
 ・
 ・
 ・
 ・
 ・
 ・
 ・
 ・
 ・
 ・
 ・
 ・
 ・
 ・
 ・
 ・
 ・
 ・
 ・
 ・
 ・
 ・
 ・
 ・
 ・
 ・
 ・
 ・
 ・
 ・
 ・
 ・
 ・
 ・
 ・
 ・
 ・
 ・
 ・
 ・
 ・
 ・
 ・
 ・
 ・
 ・
 ・
 ・
 ・
 ・
 ・
 ・
 ・
 ・
 ・
 ・
 ・
 ・
 ・
 ・
 ・
 ・
 ・
 ・
 ・
 ・
 ・
 ・
 ・
 ・
 ・
 ・
 ・
 ・
 ・
 ・
 ・
 ・
 ・
 ・
 ・
 ・
 ・
 ・
 ・
 ・
 ・
 ・
 ・
 ・
 ・
 ・
 ・
 ・
 ・
 ・
 ・
 ・
 ・
 ・
 ・
 ・
 ・
 ・
 ・
 ・
 ・

| 表即ダイノ名     ▼             | 凹にグリ                                | 又子の巴  |
|--------------------------|-------------------------------------|-------|
| 初期に設定された本文装飾             | 左寄せ                                 | 黒文字固定 |
| <b>本文装飾01</b> or 本文装飾凸01 | <mark>左寄せ</mark><br>一行LINK形状A       | 指定色   |
| <b>本文装飾02</b> or 本文装飾凸02 | <mark>中央揃い</mark><br>一行LINK形状A      | 指定色   |
| <b>本文装飾03</b> or 本文装飾凸03 | <mark>右寄せ</mark><br>一行LINK形状A       | 指定色   |
| <b>本文装飾04</b> or 本文装飾凹01 | <mark>2段落</mark><br>一行LINK形状A       | 指定色   |
| <b>本文装飾05</b> or 本文装飾凹02 | <mark>左寄せ均等</mark> 文字間<br>一行LINK形状A | 指定色   |
| <b>本文装飾06</b> or 本文装飾凹03 | <mark>左寄せ背景</mark> 有り<br>一行LINK形状B  | 指定色   |
|                          |                                     |       |

指定色と一行リンク形状は、 「サイトのテンプレートを編集する」で 変更可能。 本文部位の機能① ●部位のレイアウトに関する仕様及び、CP文法(特殊記号)の挿入により、部位自体の装飾やレイアウトを変更する事が出来ます。

## ■本文をCP文法で編集する際の基本知識

wikiや他BLOGサービス等で利用できる専用記号による文法が利用できます。(コンテンツプレイヤー専用/CP文法) ※従来の<span>や<strong>などのタグの直接入力も利用できます。

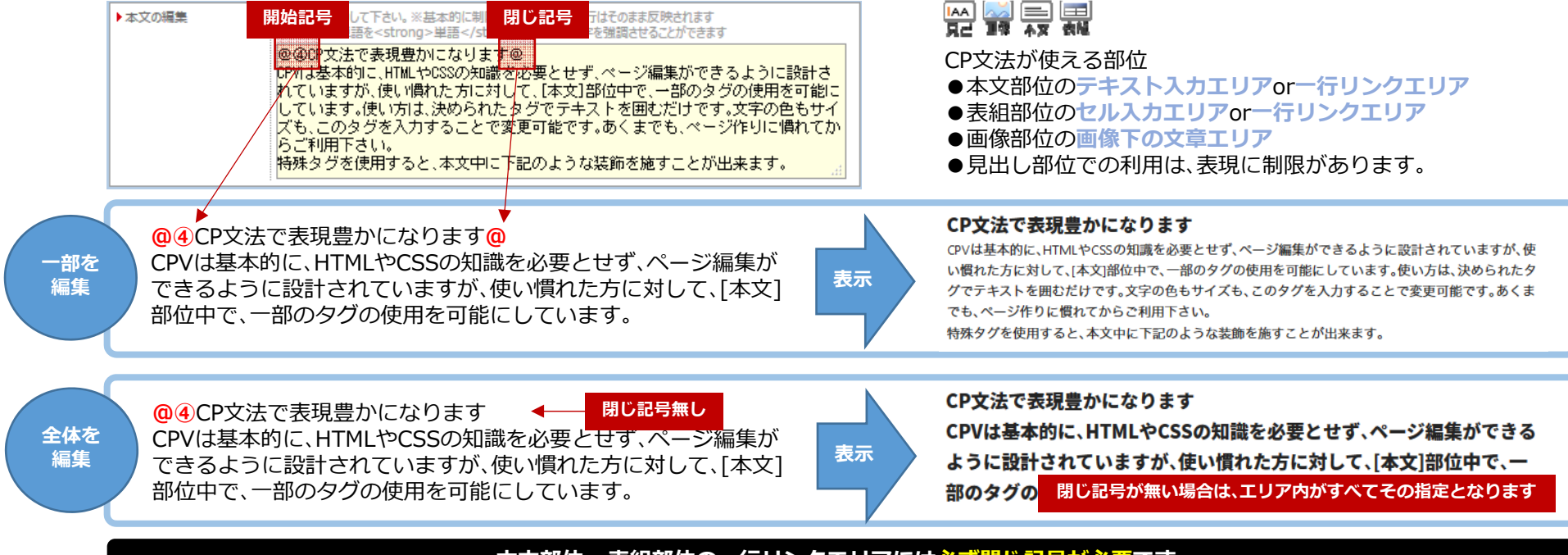

## 本文部位or表組部位の一行リンクエリアには必ず閉じ記号が必要です。

## ■CP文法体系の基本知識

CP文法はタグの直接入力を簡素化するために生まれた簡易記号です。HTML上ではタグに置き換えられて動作します。 ※HTMLのタグである以上、CP文法は<span>や<strong>のようにHTMLの構造上の体系を持っています。

| HTML上のタグ体系 | タグの意味                              | CP文法での対比先頭記号例  | 副記号            |
|------------|------------------------------------|----------------|----------------|
| SPAN系      | 大きさや色等の装飾に使用される部分用タグ。SEO的意味はありません。 | @ *            |                |
| STRONG系    | 一部を強調させる意図を表すタグ。SEO的な意味が付加されます。    | $\land \nabla$ | ①~⑨,全角アルファベット等 |
| I∙HR系      | 部位全体の外周り罫や文章を区切る目的で使われています。        | □ −            | _              |

■ 本文部位の機能② ●部位のレイアウトに関する仕様及び、CP文法(特殊記号)の挿入により、部位自体の装飾やレイアウトを変更する事が出来ます。

|                                        | CP文法先頭記号            | 現在のCSS(デザインパーツ)で適応されている表示を表しています。          | 閉じ            |    | CP文法先頭記号            | 現在のCSS(デザインパーツ)で適応されている表示を表しています。  | 閉じ       |
|----------------------------------------|---------------------|--------------------------------------------|---------------|----|---------------------|------------------------------------|----------|
| <b>(D)</b>                             | @ ()<br>19 19       | CP文法を使った装飾例です。<br>ABCDEFGHIJKLMNOP         | @<br>19       | *  | * ()<br>*A *A       | CP文法を使った装飾例です。                     | @<br>19  |
| 全角                                     | @ 2<br>1 A 1 A      | OP文法を使った装飾例です。<br>ABCDEFGHUKLMNOP          | @<br>19       | 全角 |                     | ABCDEFGHIJK                        |          |
|                                        | @ 3<br>19 19        | CP <i>文法を使った装飾例です。</i><br>ABCDEFGHIJKLMNOP | @<br>28       |    | * 2<br>29 29        |                                    | @<br>2 A |
|                                        | @ @<br>18 18        | CP文法を使った装飾例です。                             | @<br>2 A      |    |                     | ABCDEFGHIJK                        |          |
|                                        |                     | ABCDEFGHIJKLMNOP                           |               |    | * 3<br>19 19        | CD女法准备                             | @<br>2 A |
|                                        | @ 5<br>19 19        | CP文法を使った装飾例です。<br>ABCDEFGHIJKLMNOP         | @<br>主角       |    |                     | ABCDEFGHIJK                        |          |
| CP文法                                   | @ 6                 | CP文法を使った装飾例です。                             | @<br>主用       |    | * @                 |                                    | @        |
| <u>SPAN系</u>                           |                     | ABCDEFGHIJKLMNOP                           |               |    | 2A 2A               | CP文法装飾例。                           | 全角       |
| SPAN系CP文法は部位に<br>より挙動が変わります。           | @ (7)<br>19 19      | CP文法を使った装飾例です。<br>ABCDEFGHIJKLMNOP         | @<br>28       |    |                     | ABCDEFGHIJK                        |          |
|                                        | @ 8<br>19 19        | CP文法を使った装飾例です。<br>ABCDEFGHIJKLMNOP         | e<br>£ A      |    | * <b>5</b><br>28 28 | CP文法装飾例。<br>ABCDEFGHIJK            | @<br>2A  |
| 11111日本111日本111日本111日本111日本111日本111日本1 | <b>@ 9</b><br>19 19 | CP文法を使った装飾例です <b>。</b><br>ABCDEFGHIJKLMNOP | @<br>28       |    | * 6<br>29 29        | C P 文 法 装 飾 例 。<br>A B C D E F G H | @<br>2 A |
|                                        | @ Q                 | Q<br>CP文法を使った装飾例です。<br>ABCDEFGHIJKLMNOP    | @<br>19       |    | * 7<br>29 29        | CP文法装飾例。<br>ABCDEFGHIJK            | @<br>2 A |
|                                        | @ A<br>19 19        | A<br>CP文法を使った装飾例。<br>ABCDEFGHUKLMNOP       | @<br>主角       |    | * 8<br>19 19        | CP文法を使った装飾例です。<br>ABCDEFGHIJK      | @<br>19  |
|                                        | 空白編集用               | @ → た     た     に     余白が付きます     @        | :हरू <b>@</b> |    | * (9)<br>2A 2A      | CP文法を使った装飾例です。<br>ABCDEFGHIJK      | @<br>2 A |

■ 本文部位の機能③ ●部位のレイアウトに関する仕様及び、CP文法(特殊記号)の挿入により、部位自体の装飾やレイアウトを変更する事が出来ます。

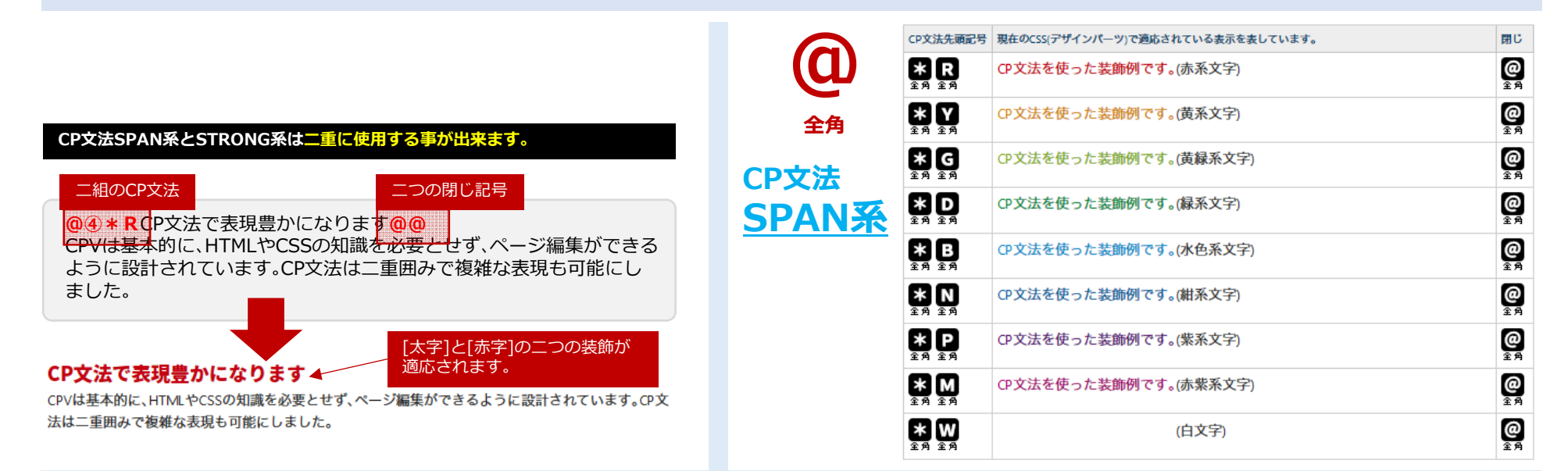

| $\triangle$        |
|--------------------|
| 主用                 |
| ک<br>£A            |
| ▲<br><sup>主勇</sup> |
| ک<br>£A            |
| ک<br>£A            |
| <u>ک</u><br>£ ج    |
| 全角                 |
| А<br>£Я            |
| 全角                 |
| -                  |

含めた文章ごと囲む事も可能です。

本文部位の機能③ ●部位のレイアウトに関する仕様及び、CP文法(特殊記号)の挿入により、部位自体の装飾やレイアウトを変更する事が出来ます。

#### CP文法I・HR系 (仕切り及び囲み系記号) CP文法先頭記号 文字個別ではなく、編集中の本文部位全体を罫線で囲みます。 閉じ なし 1 **()** 1 A 1 A [本文]部位全体を罫線で囲む装飾タイプです。 ■文と文の間に仕切り罫線を挿入します。 全角 CP文法先頭記号 [本文]部位中で区切りたい場所にCP文法を挿入します。 閉じ 1 2 1 A 1 A なし [本文]部位全体を罫線で囲む装飾タイプです。 全角 **- 2 -**14 14 14 なし [本文]部位全体を罫線で囲む装飾タイプです。 なし **- 3 -**19 29 29 **- 0 -**1A 1A 1A なし [本文]部位全体を罫線で囲む装飾タイプです。 **- 5 -**1a 1a 1a なし なし E C E [本文]部位全体を罫線で囲む装飾タイプです。 なし なし [本文]部位全体を罫線で囲む装飾タイプです。(左右に余白有) なし [本文]部位全体を罫線で囲む装飾タイプです。 なし 1 8 2 A 2 A なし [本文]部位全体を罫線で囲む装飾タイプです。 なし [本文]部位全体を罫線で囲む装飾タイプです。 CP文法 □1~□9(<u></u>**仝**1~<u></u>**仝**9) を で使用する場合、入れる場所により囲み方が変わります。 「画像の説明」にCP文法 □を全に変えて挿入 ※画像に対する説明文です。ALTに相当(マウスオーバーした時に表示される文章です) 画像の説明 重要の詳明 ●キャプションなし(初期設定)●キャプションあり(画像の下にも文章が表示されます) ノ(初期設定)◎キャプションあり (画像の下にも文章が表示されます) 面發 OPTION 画像の装飾(スタイル)を変更します OPTION 画像の装飾(スタイル)を変更します OPTION)画像にリンク先を設定することができます OPTION 画像にリンク先を設定することができます 全角 全角 OPTION 画像の下に OPTION 画像の下に文章を挿入することができます 「画像下の文章」にCP文法 画像下の文音 りません※改行はそのまま反映されます 文字を強調させることができます 画像下の文章 ※画像下の文章を入力して下さい。※基本的に制限はありません※改行はそのまま反映されます ※本文内の単語を<strong>単語</strong>でくると文字を強調させることができます 部位全体を囲む ロウ 「画像「の文章」内の文字全体を囲む事も、画像を含めた文章ごと囲む事も可能です。 文字のみ囲む 「画像下の文章」内の文字全体を囲む事も、画像を含めた文章ごと囲む事も可能です。 「画像下の文章」内の文字全体を囲む事も、画像を 「画像下の文章」内の文字全体を囲む事も、画像を

含めた文章ごと囲む事も可能です。

■本文部位や画像部位の周りに囲み罫を表示します。

改行ごとにリスト

表示することがで

きます。

改行ごとにリスト

表示するします。

本文部位の機能(5)●部位のレイアウトに関する仕様及び、CP文法(特殊記号)の挿入により、部位自体の装飾やレイアウトを変更する事が出来ます。

# ■ 図 ■ 文章を改行ごとに段落化しリストさせるCP文法

[本文][画像]部位の文章入力エリア内の文章を改行ごとに段落処理(頭落ち)してリスト表示させます。([表組]では機能しません。)

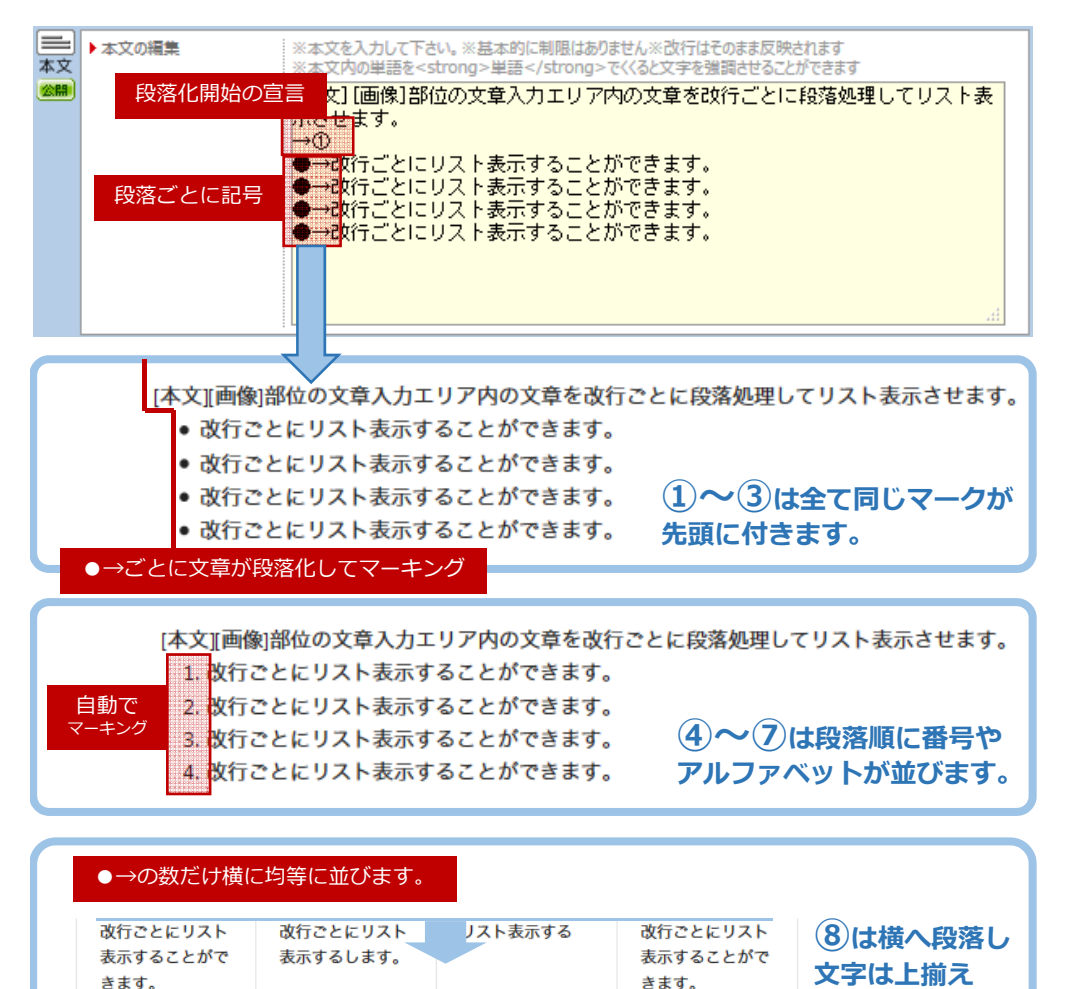

ノスト衣小りる

改行ごとにリスト

きます。

RANYOLCHC

(9)は横へ段落し

文字は中心揃え

| CP文法<br>先頭記号          | 記号説明                       | 閉じ記号            |
|-----------------------|----------------------------|-----------------|
| <b>→</b> ①            | 段落化された先頭マーク●               | ←①              |
| <b>→</b> ②            | 段落化された先頭マーク○               | ←2              |
| <b>→</b> ③            | 段落化された先頭マーク■               | ←3              |
| →④                    | 段落化された先頭マーク 1. (数字が順に付く)   | ←④              |
| →⑤                    | 段落化された先頭マーク 01. (0付き数字が順に) | ←5              |
| →6                    | 段落化された先頭マーク a. (小文字英字が順に)  | ←⑥              |
| <b>→</b> ⑦            | 段落化された先頭マーク A. (大文字英字が順に)  | ←⑦              |
| →⑧                    | 段落化ごとに横に並べる(上揃え)           | €               |
| <b>→</b> 9            | 段落化ごとに横に並べる(上下センター揃え)      | €)              |
| $\bullet \rightarrow$ | 段落する文章の先頭に挿入する(共通記号)       | 改行で自動処<br>理します。 |

#### リストをクリアにし、続けて通常通り文字を表示させたい場合は「閉じ記号」を 入れてください。

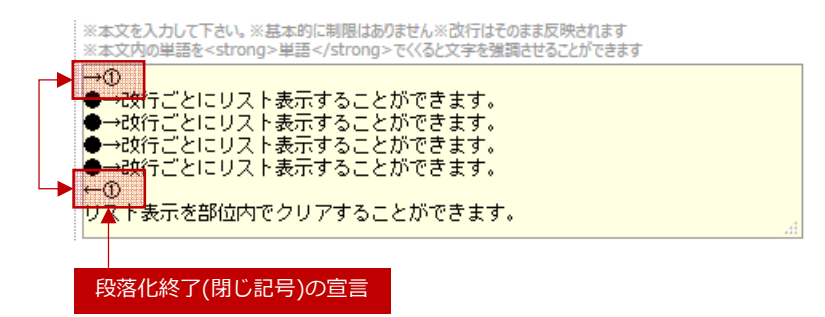

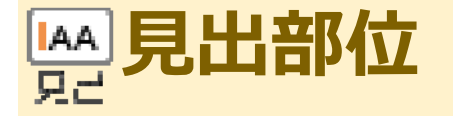

■SEO的な重要度も高い見出し装飾を切り替えてサイト表現を強化。

<span>タグやSPAN系CP文法を挿入して文字の大きさや色を変更可能です。

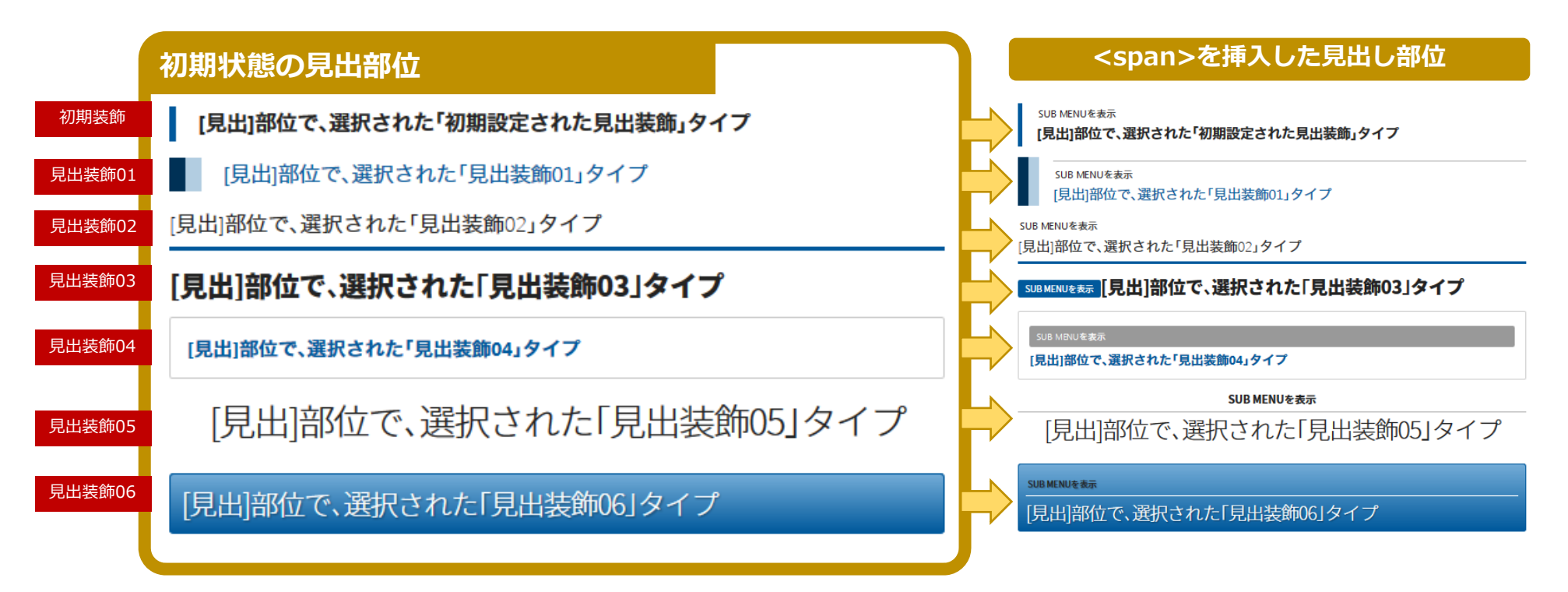

## ■ <span></span>タグを使った簡単な見出し改造

[見出]部位の入力エリアにダイレクトに<span>タグを挿入することで、見出が更にデザイン化されます。

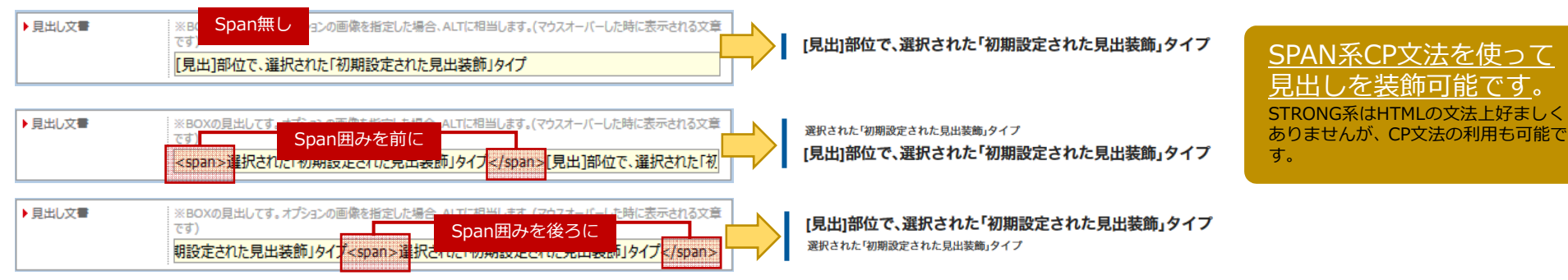

## [見出]部位と一行リンクの拡張機能 ■改行することで見やすくなる見出編集 テキストエリアの小さい[見出]部位や一行リンクエリアを改行させる事が出来ます。

## ■[見出]部位に改行記号を入れた場合[CP文法] 👺

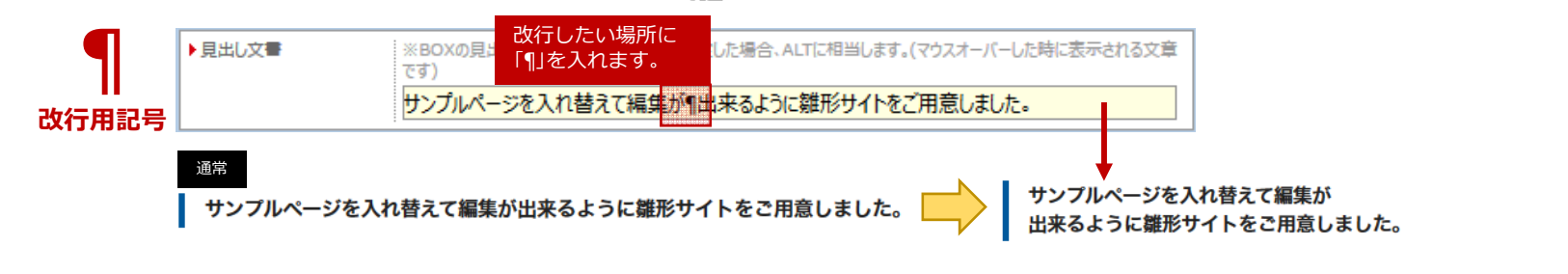

#### ■[本文]部位&[表組]部位の一行リンクに改行記号を入れた場合[CP文法] 🗮 🔜 ▶1行リンクの設定 ※3つの選択肢からひとつを選んで下さい。リンク先を設定する事ができます。 通常 ※外部リンクを選択した場合は、http://www.~のURLを入力して下さい。 サイト専用CMSの詳しい活用方法はサポートページへ。 ▶文字設定 → サイト専用CMSの詳しい活用方法はサポートページへ。 改行用記号 改行したい場所に ME • 「¶」を入れます。 一外部 参照... ファイルが選択されていません。 ◎ファイル指定 → サイト専用CMS ▶リンク先の窓設定 ※外部リンクを設定した場合など、新しい窓で開くようにしてください。 の詳しい活用方法はサポートページへ。 ◎同じ窓で開く(初期設定) ◎新しい窓で開く SPAN系CP文法を使って装飾

@④サイト専用CMS@¶の詳しい活用方法はサポートページへ。

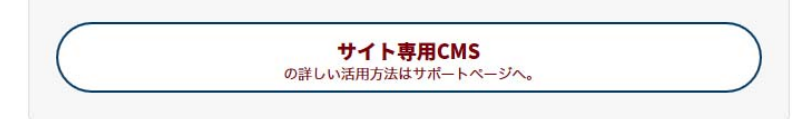

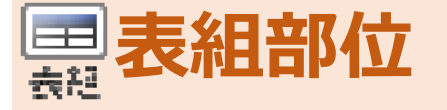

## ■デザイン化された表組みを効果的に利用してサイトを見やすく。

セルの中に本文・画像を設定できます。(初期:左揃え)

セルの中に本文・画像を設定できます。(中央揃え)

項目名

項目名

▲表組装飾06タイプ

スマホ時代のレイアウトは、デバイスに応じて表示サイズが可変します。可変に不向きなテーブルを可変可能にしました。

≫一行リンク

行列の増減可能

表組装飾06

| 項目名     | セルの中に本文・画像を設定できます。(初期:左揃え) | ≫ 一行リンク  |
|---------|----------------------------|----------|
| 項目名     | セルの中に本文・画像を設定できます。(中央揃え)   | 行列の増減可能  |
| 項目名     | セルの中に本文・画像を設定できます。(右揃え)    | 個別にセル色変更 |
| ▲初期設定さ  | れた表組装飾                     | 初期装飾     |
|         |                            |          |
| 項目名 ▶   | セルの中に本文・画像を設定できます。(初期:左揃え) | ≫一行リンク   |
| 項目名 ▶   | セルの中に本文・画像を設定できます。(中央揃え)   | 行列の増減可能  |
| 項目名 ▶   | セルの中に本文・画像を設定できます。(右揃え)    | 個別にセル色変更 |
| ▲表組装飾01 | タイプ                        | 表組装飾01   |
|         |                            |          |
| 項目名     | セルの中に本文・画像を設定できます。(初期:左揃え) | ≫一行リンク   |
| 項目名     | セルの中に本文・画像を設定できます。(中央揃え)   | 行列の増減可能  |
| 項目名     | セルの中に本文・画像を設定できます。(右揃え)    | 個別にセル色変更 |
| ▲表組装飾02 | タイプ                        | 表組装飾02   |
|         |                            |          |
| 項目名     | セルの中に本文・画像を設定できます。(初期:左揃え) | ≫ 一行リンク  |
| 項目名     | セルの中に本文・画像を設定できます。(中央揃え)   | 行列の増減可能  |
| 項目名     | セルの中に本文・画像を設定できます。(右揃え)    | 個別にセル色変更 |
| ▲表組装飾03 | タイプ                        | 表組装飾03   |

注意

| 項目名     | セルの中に本文・画像を設定できます。(右揃え)    |                |
|---------|----------------------------|----------------|
| ▲表組装飾04 | 4タイプ                       | 衣祖表即04         |
| 項目名     | セルの中に本文・画像を設定できます。(初期:左揃え) | <b>≫</b> 一行リンク |
| 項目名     | セルの中に本文・画像を設定できます。(中央揃え)   | 行列の増減可能        |
| 項目名     | セルの中に本文・画像を設定できます。(右揃え)    | 個別にセル色変更       |
| ▲表組装飾0  | 5タイプ                       | 表組装飾05         |
|         |                            |                |
| 項目名     | セルの中に本文・画像を設定できます。(初期:左揃え) | ≫一行リンク         |
| 項目名     | セルの中に本文・画像を設定できます。(中央揃え)   | 行列の増減可能        |
| 項目名     | セルの中に本文・画像を設定できます。(右揃え)    | 個別にセル色変更       |

# ■スマホで表組みが可変します。

PCで最適に作られた表も縦長のスマホサイズ(488px 以下)で見た場合見づらくなります。表の配列を並び変 えることで見やすさを追求しています。

| 装飾タイプ名 | ,<br>1 |         | スマホ可変<br>488px以下 |
|--------|--------|---------|------------------|
| 初期に設定さ | ×      |         |                  |
| 表組装飾01 | or     | 表組装飾凸01 | 0                |
| 表組装飾02 | or     | 表組装飾凸02 | 0                |
| 表組装飾03 | or     | 表組装飾凸03 | 0                |
| 表組装飾04 | or     | 表組装飾凹01 | 0                |
| 表組装飾05 | or     | 表組装飾凹02 | 0                |
| 表組装飾06 | or     | 表組装飾凹03 | 0                |

#### PC用からスマホ用配列への並び順ルール

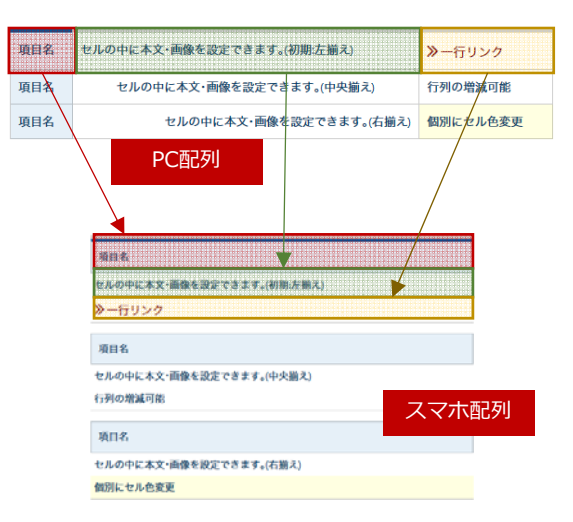

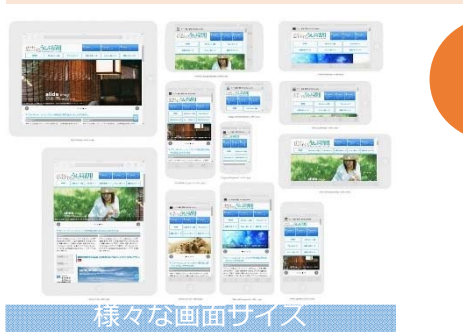

## <u>固定レイアウトから可変レイアウトへ</u> ※テーブルによるレイアウトはなるべく避けて下さい。

5インチ等のスマホを縦表示で見る事の多い現在、テーブルによるレイアウトは、極力使用しないで下さい。

<u>どうしてもの場合は、スマホ可変しない初期に設定された表組装</u> 飾を使用して下さい。

■ 表組部位の機能① ●部位のレイアウトに関する仕様及び、CP文法(特殊記号)の挿入により、部位自体の装飾やレイアウトを変更する事が出来ます。

CP文法先頭記号

# ■表組を更に装飾したり、機能を付加します[CP文法]

情報を整理するのに便利な表組にスクロールや行の交互表示や全体に色を配置する機能が増えます。

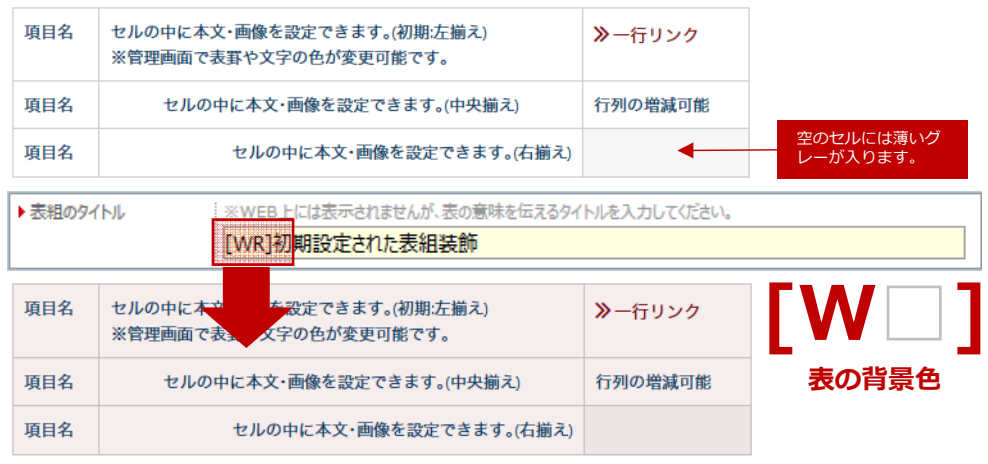

[50%]

表の横幅を半分

No.

19-181

中山11110 (大副火

C04446

第日名

10100年に本 行列の増加日 文 由操を決定 前

シルの中に本 相当に シル色 文・曲像を設定 変更

ТАОЧТИ-52 (ПАКИЗСТА) 2 — 17 У 20 ТАОЧТИ-52 (ПАКИЗСТА) 2 — 17 У 20 ТОЛОЧК-52 (ПАКИЗСТА) (ПОЛИЦИ) 51 (САКИ) 17 ЛОЧКА 2 (ПАКИЗСТА) (ПОЛИЦА) 51 (САКИ)

NORD INS

**夏日**名

NOTANE NOTANE

セルの中に木 文・画像を設定 できます₀(初

セルの中に本 個別にセル色

第左脳え) セルの中に本 行列の増減可

文·画像を設定 創

文・画像を設定 変更 できます。(右 描え)

できます。(中 央捕え)

セルごとに色を付ける事無く、一気に全体に配色する時に便利。

| [SCTOI]]<br>表を縦にスクロール<br>表示                                                                                              |              |  |  |  |  |  |
|----------------------------------------------------------------------------------------------------|--------------|--|--|--|--|--|
| 項<br>セルの中に本文・画像を設定できます。初期、考入<br>器管理画面で表野や文字の色が変更可能です。電理理画面で表野や文字の色が変更<br>可能です。米管理画面で表野や文字の色が変す。<br>能です。米管理画面で表野や文字の色が変す。 | ≫一行<br>リンク   |  |  |  |  |  |
|                                                                                                    | 行列の:曽<br>減可能 |  |  |  |  |  |
| 現 セルの5 c本文・画像を設定できます。(右筋え)                                                                                               | 個別によ         |  |  |  |  |  |

下に長くなりがちな表の一部を見せてスクロールす る時に便利。

|                |                                                    | 2  |
|----------------|----------------------------------------------------|----|
| [WH] 半角        | 表全体の背景に指定の色を引くことが出来ます。                             | なし |
| [WR] 半角        | 表全体の背景に指定の色を引くことが出来ます。                             | なし |
| [WY] 半角        | 表全体の背景に指定の色を引くことが出来ます。                             | なし |
| [WG] 半角        | 表全体の背景に指定の色を引くことが出来ます。                             | なし |
| [WD] 半角        | 表全体の背景に指定の色を引くことが出来ます。                             | なし |
| [WB] 半角        | 表全体の背景に指定の色を引くことが出来ます。                             | なし |
| [WN] 半角        | 表全体の背景に指定の色を引くことが出来ます。                             | なし |
| [WP] 半角        | 表全体の背景に指定の色を引くことが出来ます。                             | なし |
| [WM] 半角        | 表全体の背景に指定の色を引くことが出来ます。                             | なし |
| ■ 全角           | 表全体の文字が一回り小さくなります。                                 | なし |
| □ 全角           | ボーダーなしの場合のみ、本文とリンクの余白が無くなります。                      | なし |
| *<br>2A        | 行が交互に隠れ、クリックする隠れた行が表示されます。                         | なし |
| [50%] 半角       | 表全体の横幅が半分(50%)になり、回り込むようになります。表を2<br>個横に並べる事が出来ます。 | なし |
| [scroll200] 半角 | 表の高さ200pxで、表全体をスクロールさせる事が出来ます。                     | なし |
| [scroll300] 半角 | 表の高さ300pxで、表全体をスクロールさせる事が出来ます。                     | なし |
| [scroll400] 半角 | 表の高さ400pxで、表全体をスクロールさせる事が出来ます。                     | なし |

summary(表組のタイトル)の先頭にCP文法を入れる事で表の設定を変更出来ます。

18

閉じ

表組部位の機能② ●部位のレイアウトに関する仕様及び、CP文法(特殊記号)の挿入により、部位自体の装飾やレイアウトを変更する事が出来ます。

# ■行を交互に隠す特殊機能[CP文法](β機能)

表組みの行を交互に隠すことで、FAQのように、タイトルだけ表示させ、後に詳細な情報を表示させることが出来ます。B機能に付き、ページ内に一つの[表組]部位しか動作しません。

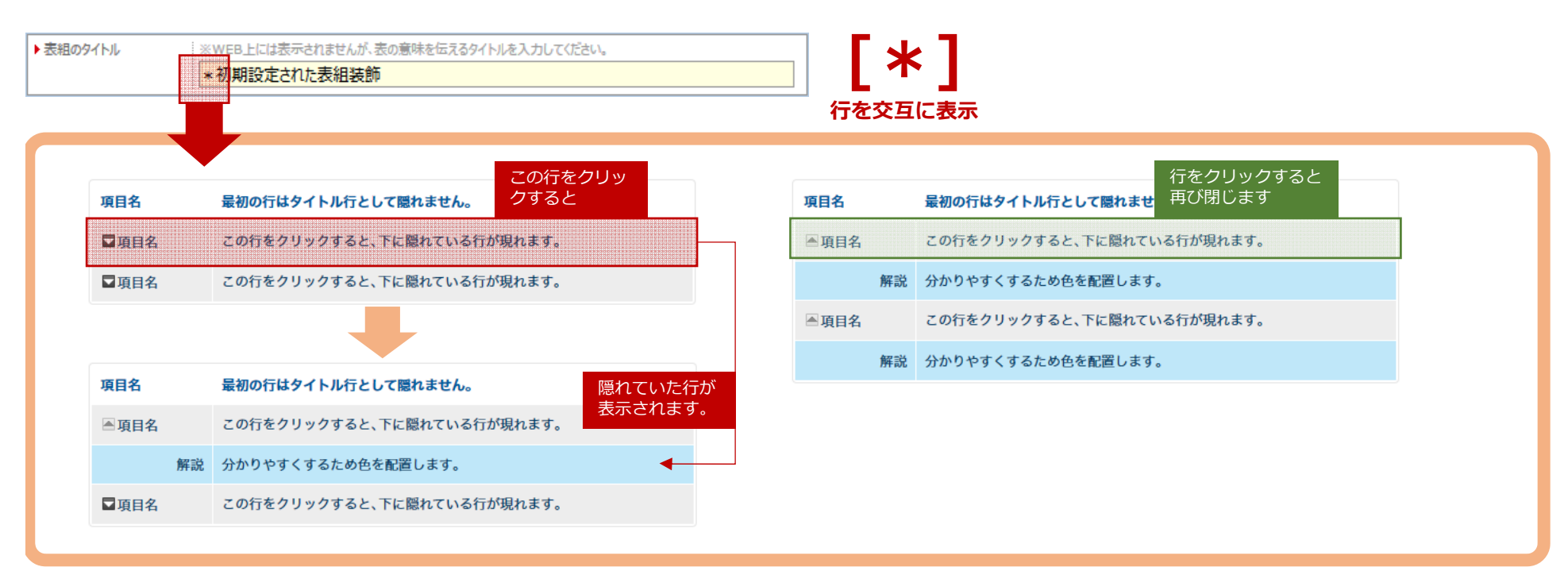

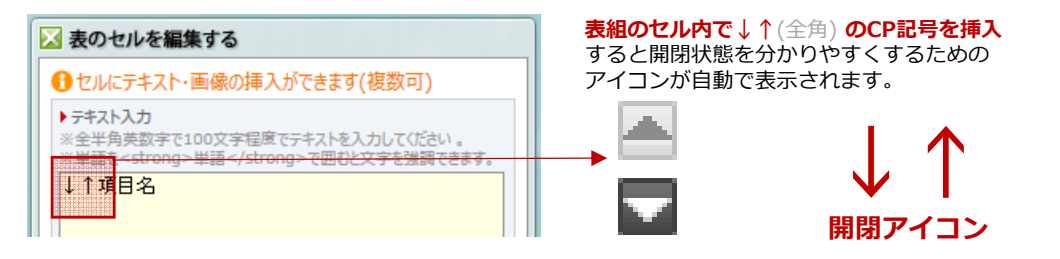

BOXの背景機能(1) ●subBOX1つ、mainBOX4つ、計5つあるBOXの背景を適切に設定することでレイアウトに変化を与えます。

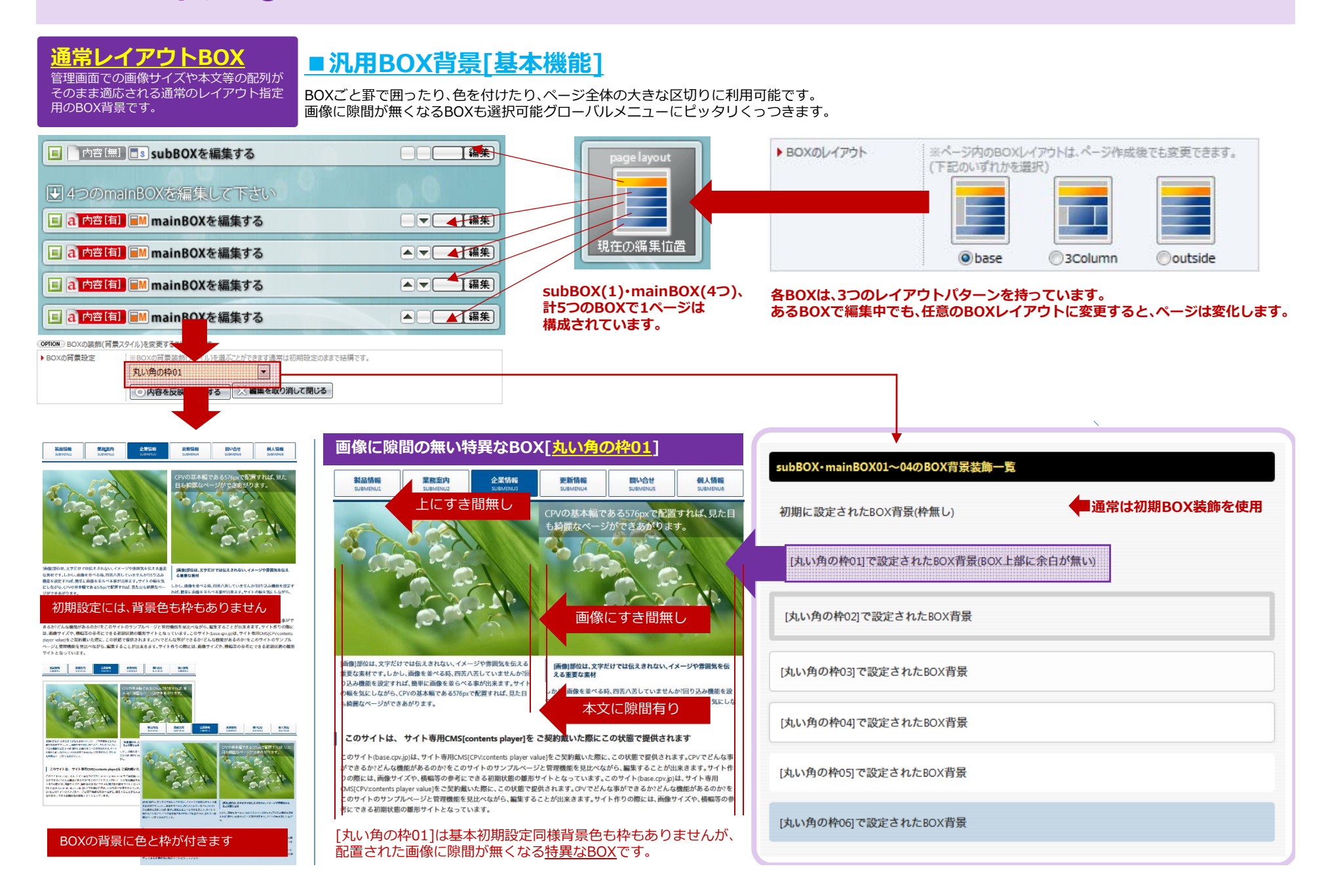

## BOXの背景機能(2) ●subBOX1つ、mainBOX4つ、計5つあるBOXの背景を適切に設定することでレイアウトに変化を与えます。

## 半自動レイアウトBOX

BOXの持つ独自のレイアウトで強制的に ページが構成されます。元に戻すと、通常状 態に戻ります。

# ■特殊BOX背景[半自動レイアウト機能](β版) その1

汎用BOX背景と同じ設置方法で、特殊BOXを設定。BOXごとに決められたレイアウトルールが存在し、通常編集のルールは無視されます。

### 余白無の枠07

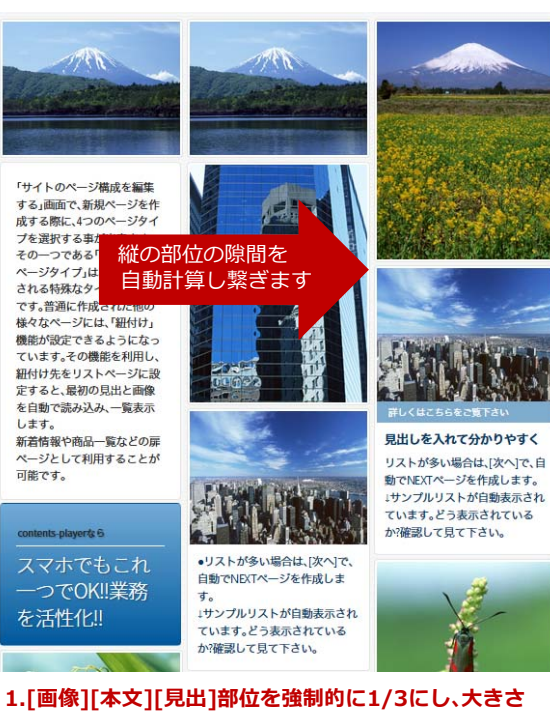

# の違う部位の間の隙間が埋まるように並べ替えます。

#### 2.デバイスの横幅に応じて適切な縦サイズを計算します。 部位の順番は故意に決められません。

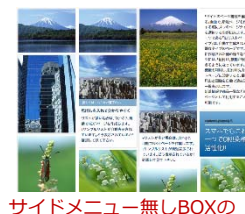

場合は4列

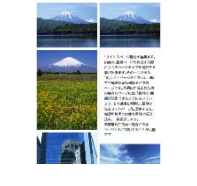

スマホでは2列自動可変

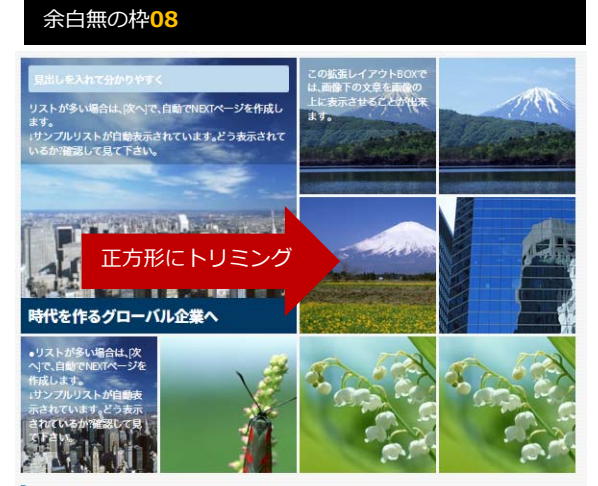

#### 画像を正方形にトリミングして、中央配置します。

「サイトのページ構成を編集する」画面で、新規ページを作成する際に、4つのページタイプを選択する事 が出来ます。その一つである「(L)リストページタイプ」は、自動で生成される特殊なタイプのページです。 普通に作成された他の様々なページには、「紐付け」機能が設定できるようになっています。その機能を 利用し、紐付け先をリストページに設定すると、最初の見出と画像を自動で読み込み、一覧表示します。 新着情報や商品一覧などの扉ページとして利用することが可能です。

#### 1. [画像]部位のみ強制的に1枚目が倍サイズ。2枚目以降 は等倍サイズの正方形にトリミングされます。

#### 2.連続した画像が必要です。間に他の部位を入れるとキ レイに並びません。

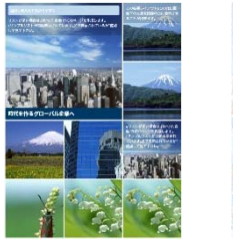

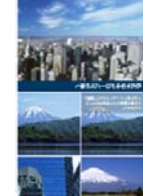

横幅の小さいBOXの場合 スマホで見た場合

# 余白無の枠09 「画像]部位のみセンター配置

この拡張レイアウトBOXでは、画像下の文章を画像の上に 示させることが出来ます。

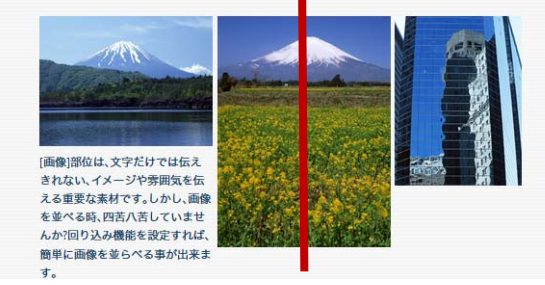

#### 1.「画像]部位が左右中心にならびます。 センターレイアウトに適しています。

画像以外の部位はセンターになりません。[本文]部位の 場合は装飾タイプでセンターにして下さい。

BOXの背景機能③ ●subBOX1つ、mainBOX4つ、計5つあるBOXの背景を適切に設定することでレイアウトに変化を与えます。

## <u>半自動レイアウトBOX</u>

# ■特殊BOX背景[半自動レイアウト機能](β版) その2

BOXの持つ独自のレイアウトで強制的に ページが構成されます。元に戻すと、通常状態に戻ります。

汎用BOX背景と同じ設置方法で、特殊BOXを設定。BOXごとに決められたレイアウトルールが存在し、通常編集のルールは無視されます。

## 余白無の枠10 カードのような レイアウト(横幅1/2) この拡張レイアウトBOXでは、画像下の文章を画 街を見下ろす購天の大学 像の上に表示させることが出来ます。 ●リストが多い場合は、[次へ]で、自動でNEXTペー ジを作成します。 ↓サンプルリストが自動表示されています。どう表 示されているか?確認して見て下さい。 (画像)部位は、文字だけでは伝えきれない、イメー ジや雰囲気を伝える重要な素材です。しかし、画像 を並べる時、四苦八苦していませんか?回り込み機 能を設定すれば、簡単に画像を並らべる事が出来 ます。サイトの幅を気にしながら、CPVの基本幅で ある576pxで配置すれば、見た目も綺麗なページが できあがります。 ■画像下に、キャプションと解説用のテキストを 配置する事ができます。

# 1.[画像][本文][見出]部位を強制的に1/2にし、大きさの違う部位の間の隙間が埋まるように並べ替えます。

※余白無の枠07と類似、コンテンツが大きく扱える仕様です。

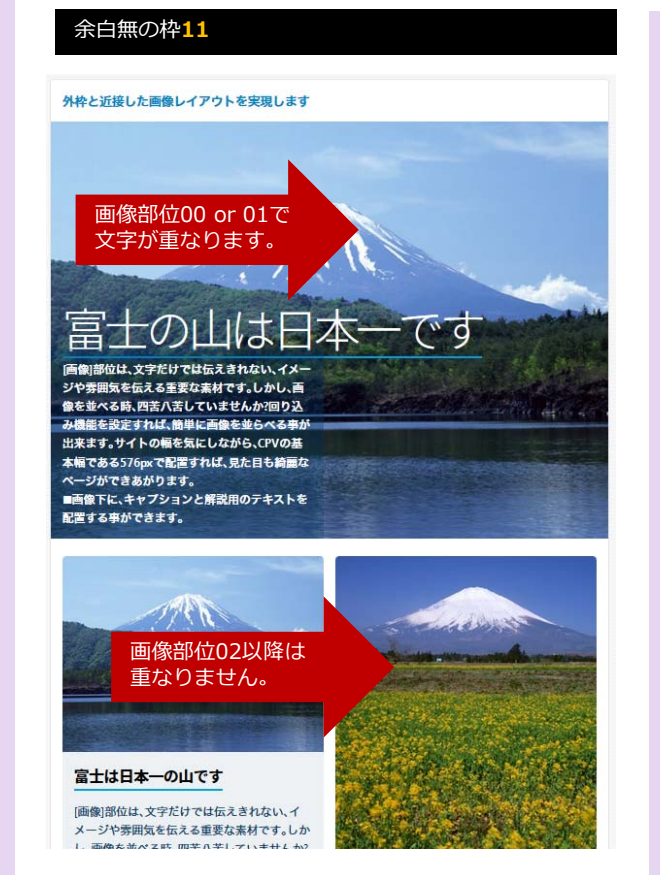

#### 1.[画像]が全幅の場合のみ、自動で文字が画像の上に重 なります。サイズを変えると通常に戻ります。

※CP文法「∞」を使用した場合と違い、文字サイズは変化しません。

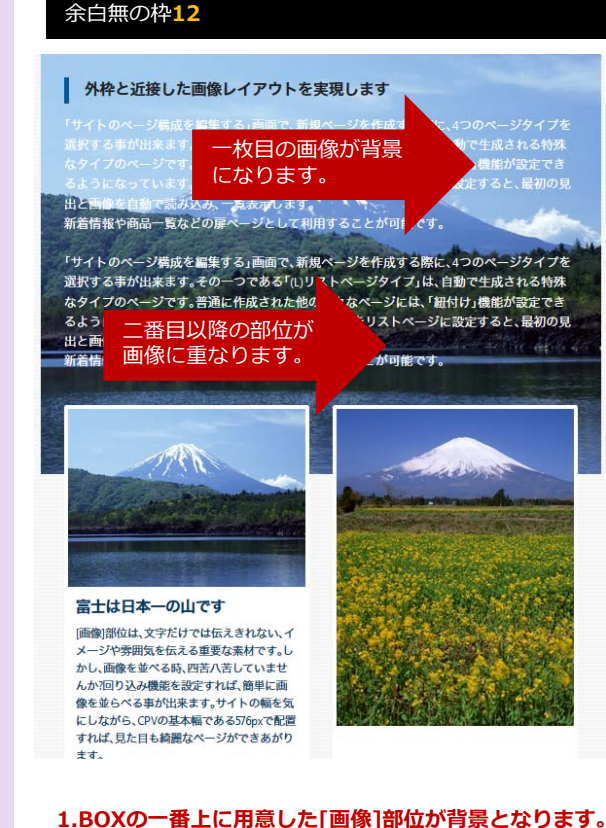

2.2番目の部位が重なり、重層的なレイアウトができま す。画像に画像を重ねる事も可能です。

[上級機能] タグによるの特殊機能① ●指定されたタグを利用する事で、特殊なコンテンツ表現を可能にします。

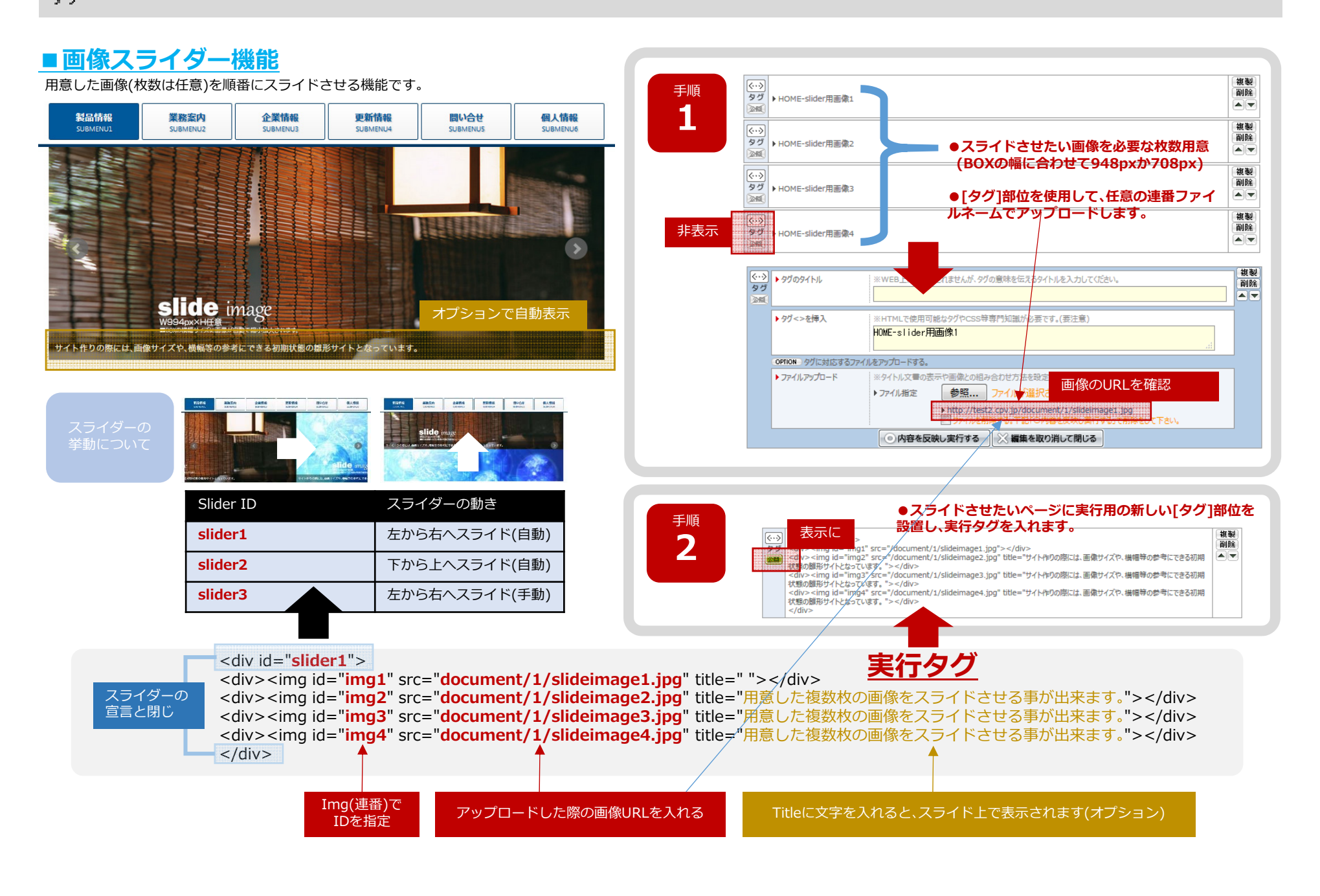

[上級機能]タグによるの特殊機能② ●指定されたタグを利用する事で、特殊なコンテンツ表現を可能にします。

## ■コンテンツスライダー機能 (画像スライダー機能を応用したコンテンツ版機能)

通常の部位編集で作られた複数の部位をひとかたまりにして、かたまりごとに横スライドさせることが出来ます。

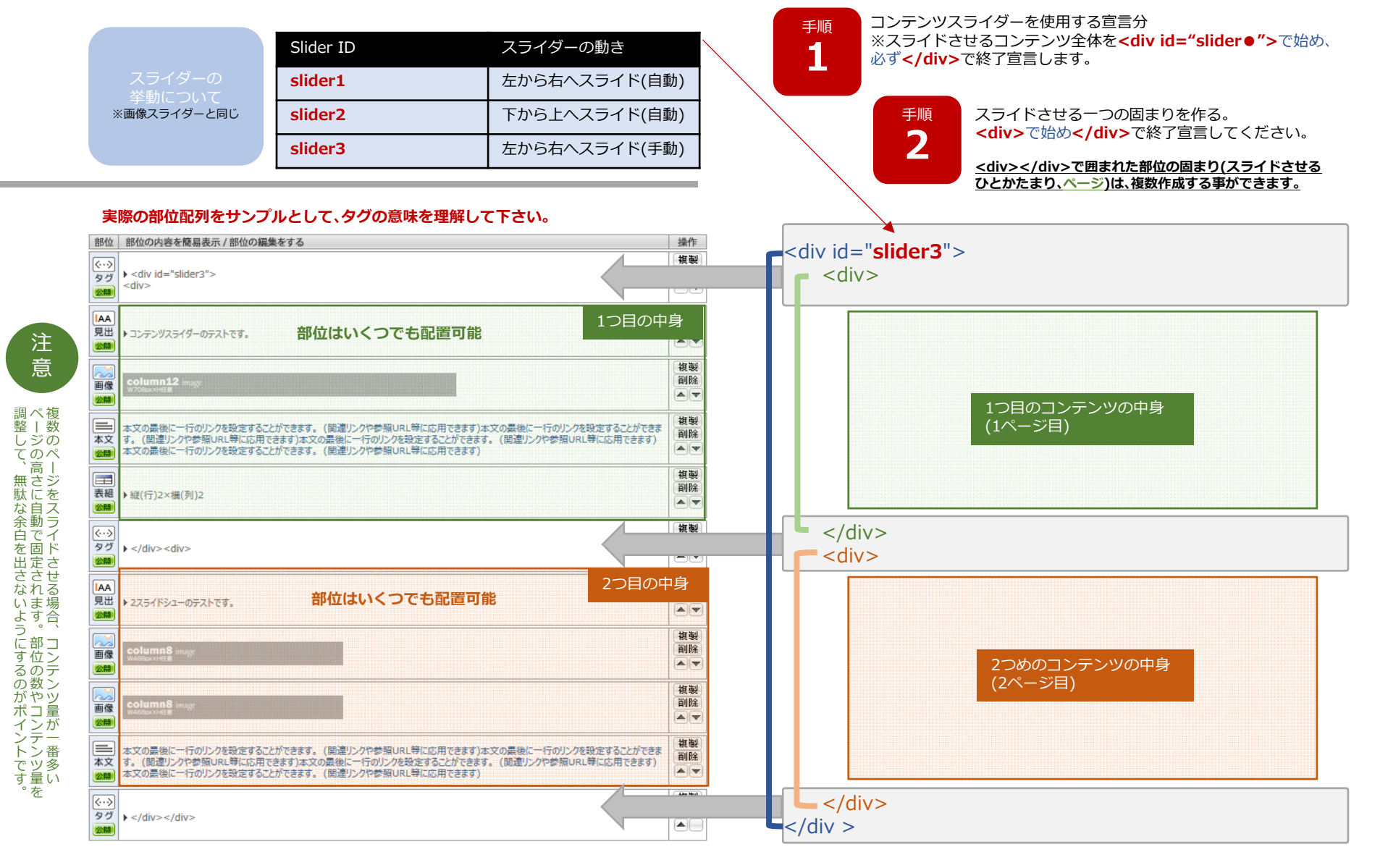

○ [上級機能]タグによるの特殊機能③●指定されたタグを利用する事で、特殊なコンテンツ表現を可能にします。

# ■タブ機能

通常の部位編集で作られた複数の部位をひとかたまりにして、一つのタブとして表示します。

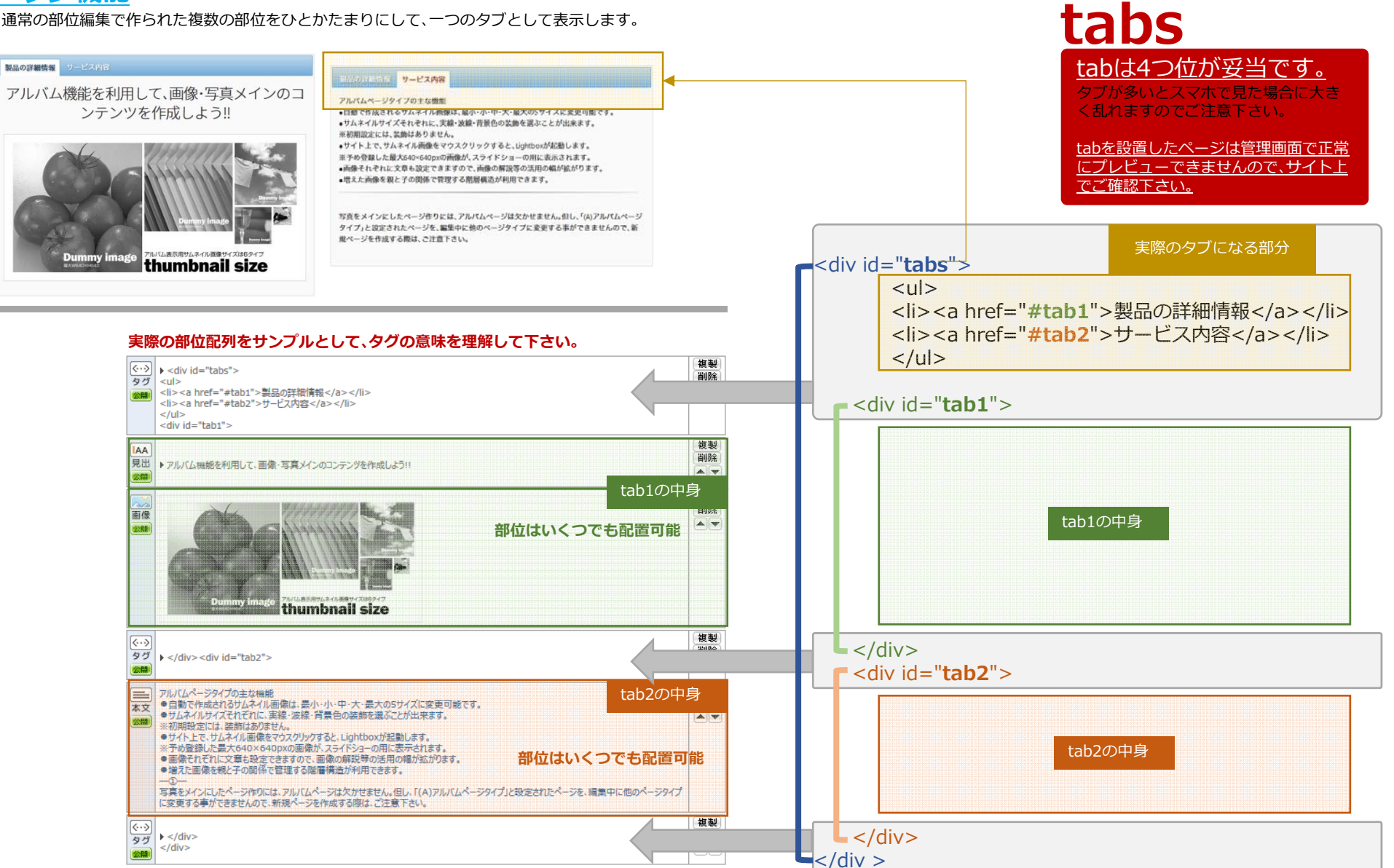

(小) [上級機能] タグによるの特殊機能④ ●指定されたタグを利用する事で、特殊なコンテンツ表現を可能にします。

# ■アコーディオン機能

通常の部位編集で作られた複数の部位をひとかたまりにして、非表示コンテンツを作成します。

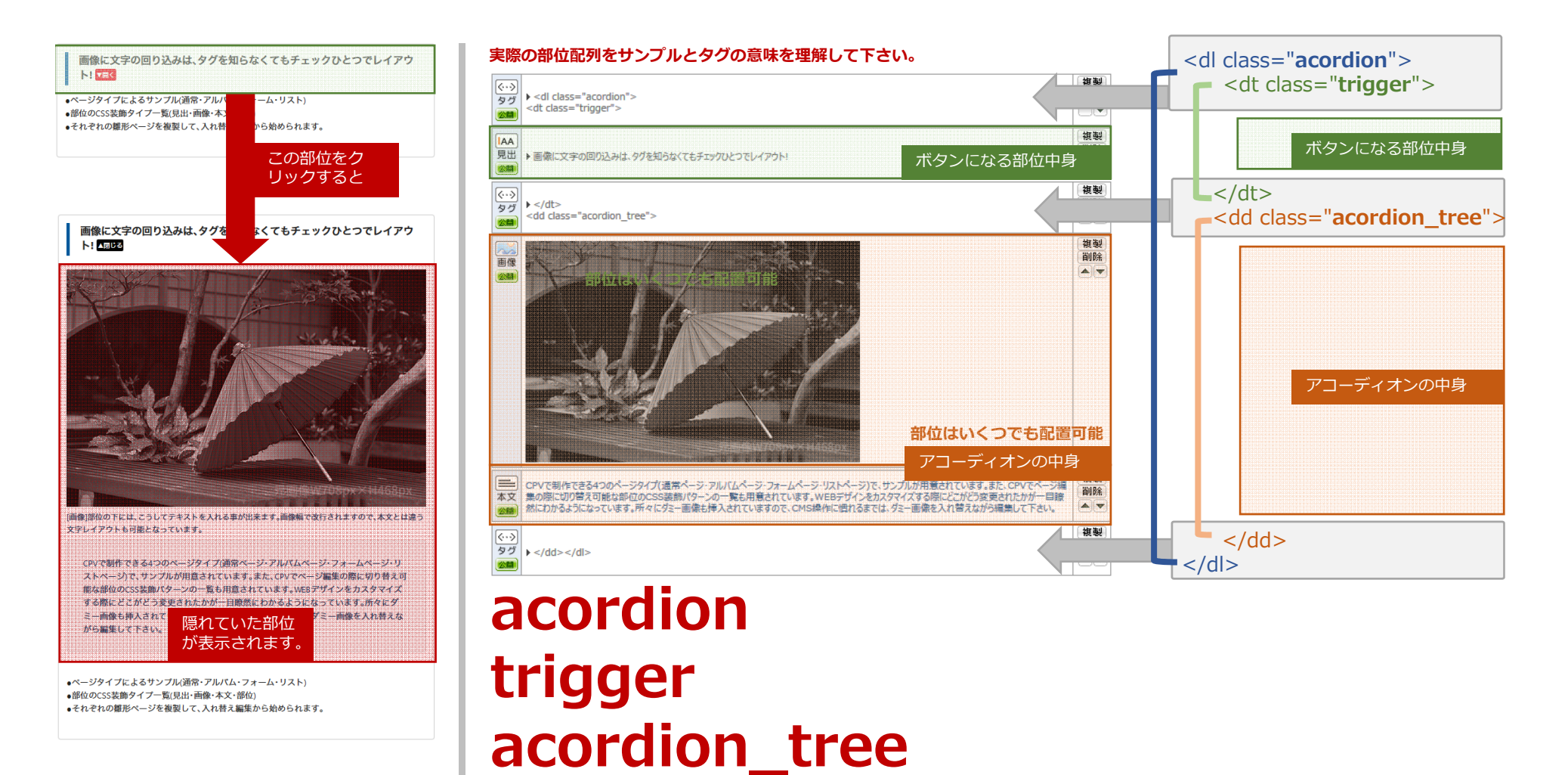

[タグを使う場合の注意]対となるタグを閉じ間違えると、ページ全体が崩れますので取り扱いに注意して下さい。

[上級機能] タグによるの特殊機能 5 ● 指定されたタグを利用する事で、特殊なコンテンツ表現を可能にします。

# ■各BOXの背景に色及び画像を設定するCSS拡張方法

サイト全体の背景やsubBOX・mainBOX(1~4)の背景に独自の色を配色したり、オリジナルの画像を置くためのタグの記述です。

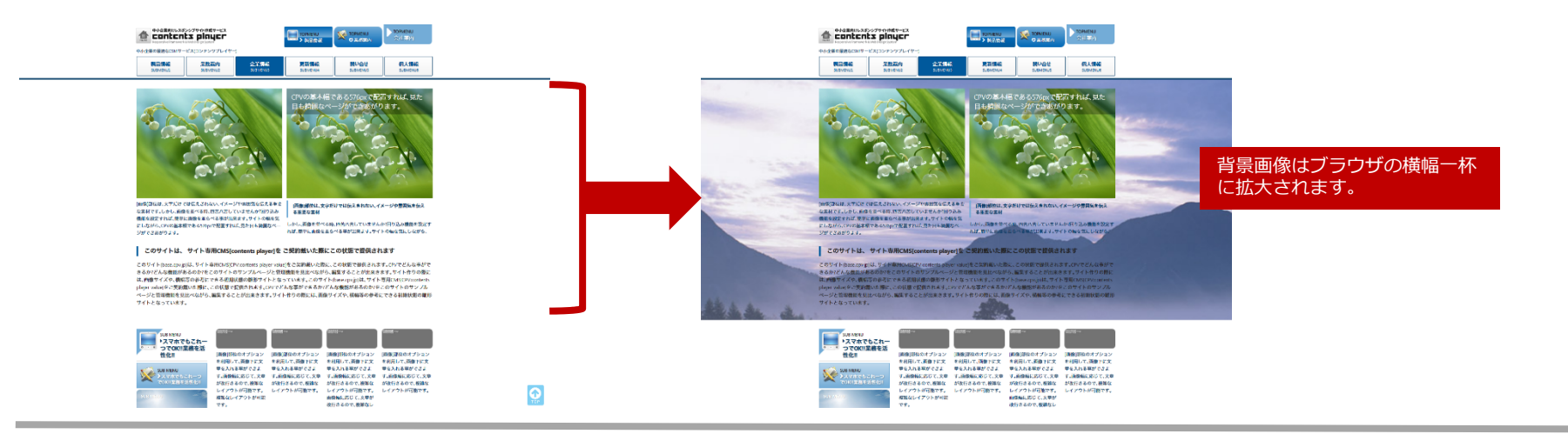

## ページ内の任意のBOXに背景を設置する場合

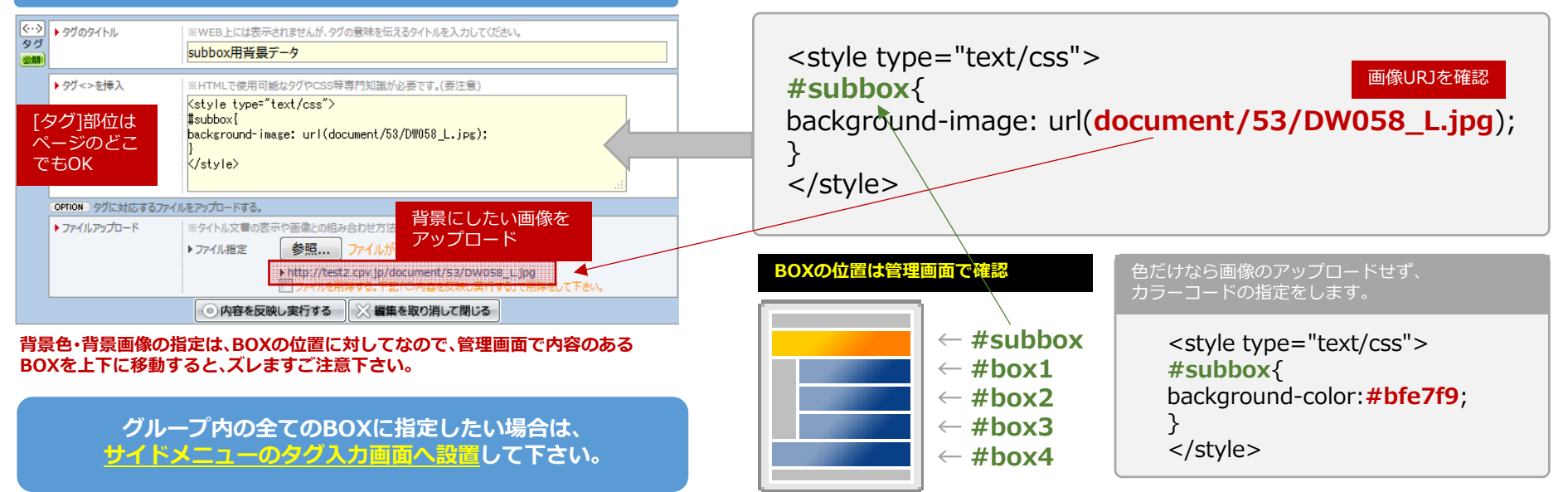

# [上級機能]タグによるの特殊機能⑥●指定されたタグを利用する事で、特殊なコンテンツ表現を可能にします。

## ■ youtubegggooglemapのスマホ対応タグの設置方法

現在、youtube及びgooglemapはスマホで見た場合、横幅に合わせて縮小されません。 強制的に対応するため、コンテンツプレイヤー用にタグを用意しました。

## <u>このタグはコンテンツプレイ</u> <u>ヤー用に最適化されたタグです。</u>

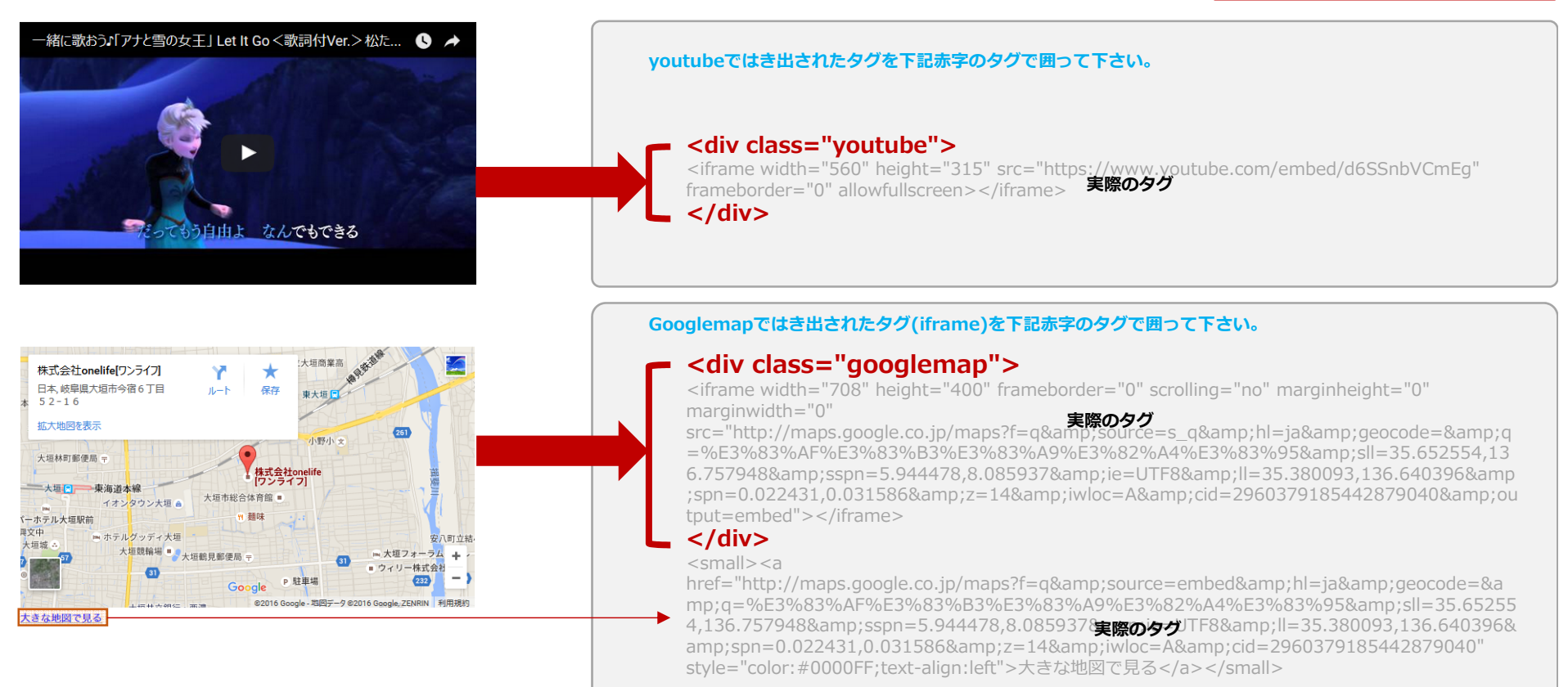

<small></small>部分は、通常必要ありませんが、 入れる場合は、googlemapタグの囲みの外に配置します。

<u>Youtube及びgooglemapのように、サイト上に挿入するサービスやソフトがありますが、</u> そのサービスやソフトがスマホ対応しているか十分ご注意下さい。

[上級機能] タグによるの特殊機能⑦ ●指定されたタグを利用する事で、特殊なコンテンツ表現を可能にします。

## ■ Font Awesome採用/アイコンタグの設置方法

コンテンツの表現力を高めるため外部のアイコンライブラリーFort Awesomeにある600以上のアイコンが利用可能です。

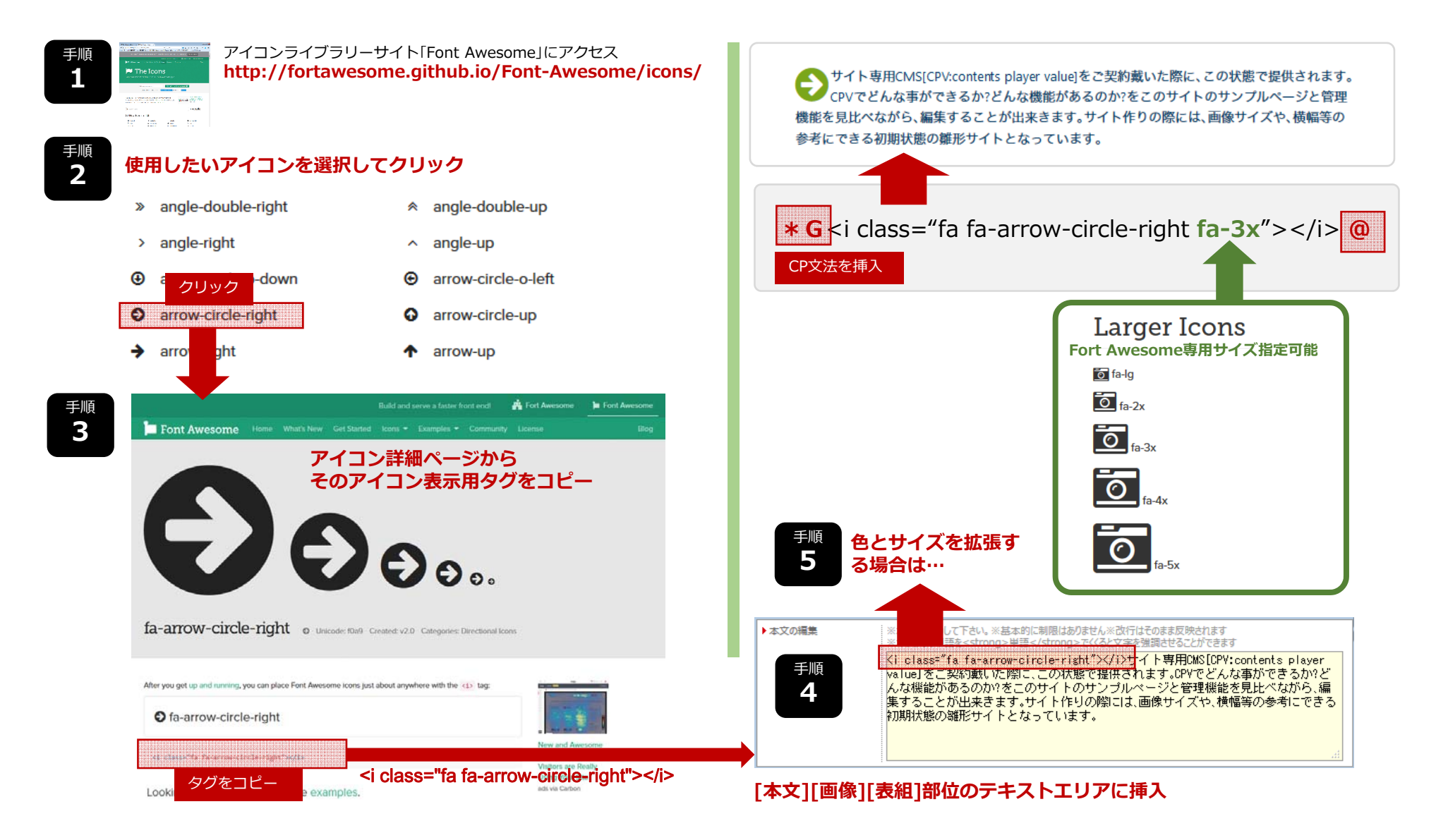

[ローカルメニュー]の拡張機能 

●コンテンツプレイヤーの機能のみで、ローカルメニューにボタンを作成できます。

#### ■文字のみを使用したボタン風リンクの作成(通常編集) ■ 画像のみを使用した場合(通常編集) ▶パナー画像の選択 セルで作成して下さい。 バナー画像の選択 参照.... ファイルが選択されていません。 サイズそのまま 💌 サイズそのまま -参照.... ファイルが選択されていません。 設定無し 全幅の場合204px 画像を登録 目安画像サイズ OPTION ONマウス用の画像を追加します。 除をして下さい。 ▶ バナーのテキスト ※画像がある場合はALTに相当(マウスオーバーした時に表示される文章です)します。 OPTION ONマウス用の画像を追加します。 ※画像の指定が無い場合、文字のみが表示されます。 ▶パナーのテキスト ※画像がある場合はALTに相当(マウスオーバーした時に表示される文章です)します。 装飾タイプ01 初期装飾タイプ 画像がある場合、文字はALTとなり、サイト上には表示されません。 主意/CP文法禁止!! CP文法があると、表示が乱れます。 @や\*のSPAN系CP分法を挿入 や▽のSTRONG系CP分法を挿入 CP分法が無いデフォルト ▼④SUBMENU▼装飾タイプ01 装飾タイプ01 @8SUBMENU@装飾タイプ01 画像のみの利用は、 初期装飾タイプ 初期装飾で必ず SUBMENU 強制100% SUBMENU 行って下さい。 初期装飾タイプ 初期装飾タイプ 初期装飾タイプ CP文法を前に入れ С \* 0 P >装飾タイプ01 SUBMENU SUBMENU 文法 装飾タイプ01 装飾タイプ01 装飾タイプ01 強制25% を前に ▶装飾タイプ02 装飾タイプ02 強制25% SUBMENU SUBMENU 装飾タイプ02 えれ 装飾タイプ02 装飾タイプ03 る ือ SUBMENU 装飾タイプ03 強制100% 装飾タイプ01~06が選択さ SUBMENU 装飾タイプ03 ▶装飾タイプ04 れている場合、画像の大きさ 装飾タイプ03 が自動で可変します。 装飾タイプ04 1 ▶装飾タイプ05 4 装飾タイプ04 画像+文字による SUBMENU 装飾タイプ04 強制25% 拡張編集用のバナーレイア 後に入れ 装飾タイプ06 後に入れ ウトを可能にするための仕 装飾タイプ05 装飾タイプ05 強制25% 装飾タイプ05 様です。 SUBMENU る 詳しい使い方は次ページへ る 装飾タイプ06 装飾タイプ06 装飾タイプ06 強制100% SUBMENU . 0 4 注意/文字サイズは固定です!! ローカルメニューの11歳のため、ターのクトスはあのたけににしたこともは変わります。 ローカルメニューの仕様のため、文字のサイズは規定値で固定されていますので、

[ローカルメニュー]の拡張機能 

●コンテンツプレイヤーの機能のみで、ローカルメニューにボタンを作成できます。

# ■ 画像と文字を活用したボタン風リンクの作成(タグによる拡張編集) ヘッダー&フッターのボタン作成も同じ手順で作成できます。

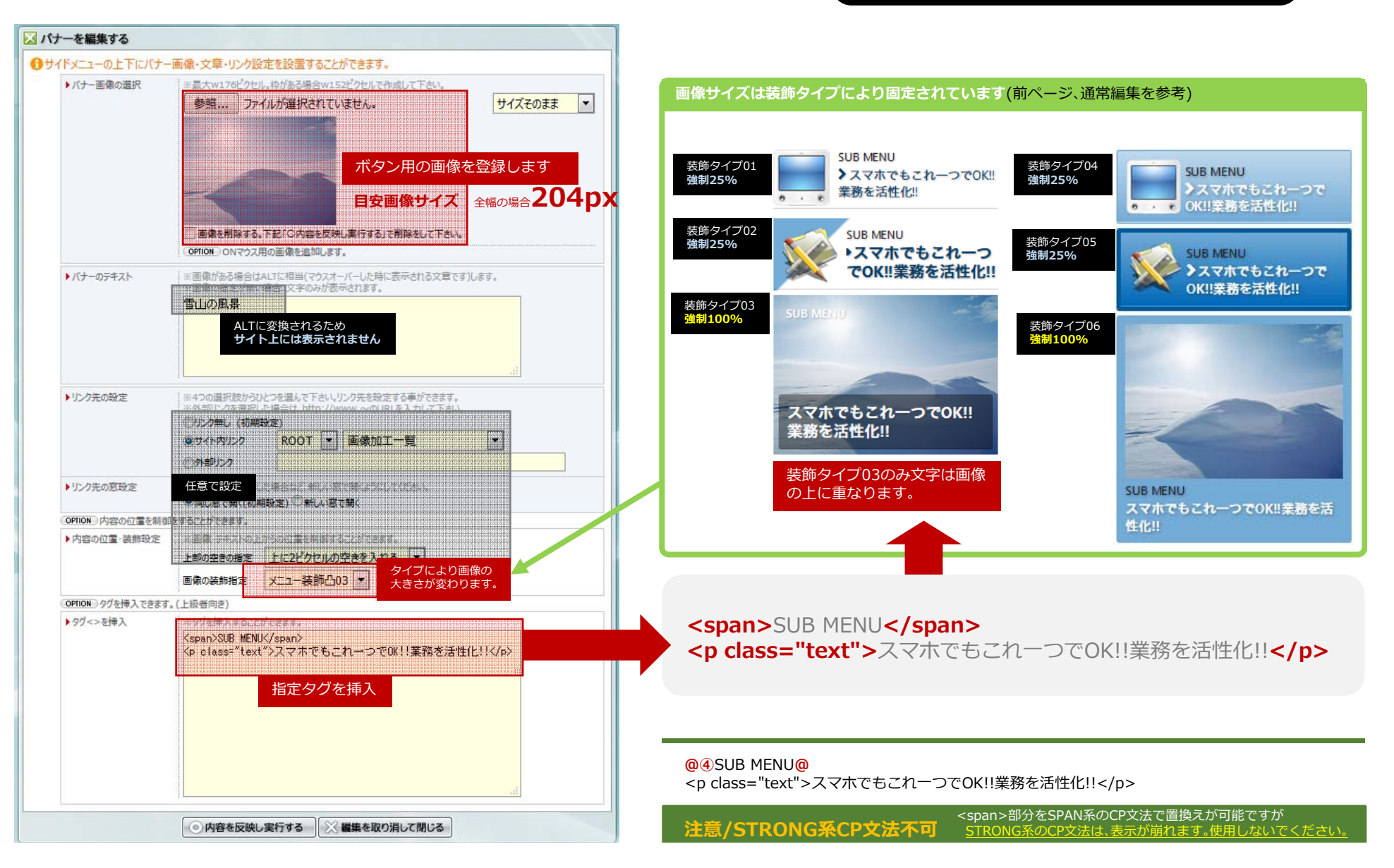

[ヘッダー&フッター]の利用方法 ・サイトの重要なヘッダー&フッターにもボタン風リンクを設置することができます。

# ■画像と文字を活用したボタン風リンクの作成(タグによる拡張編集)

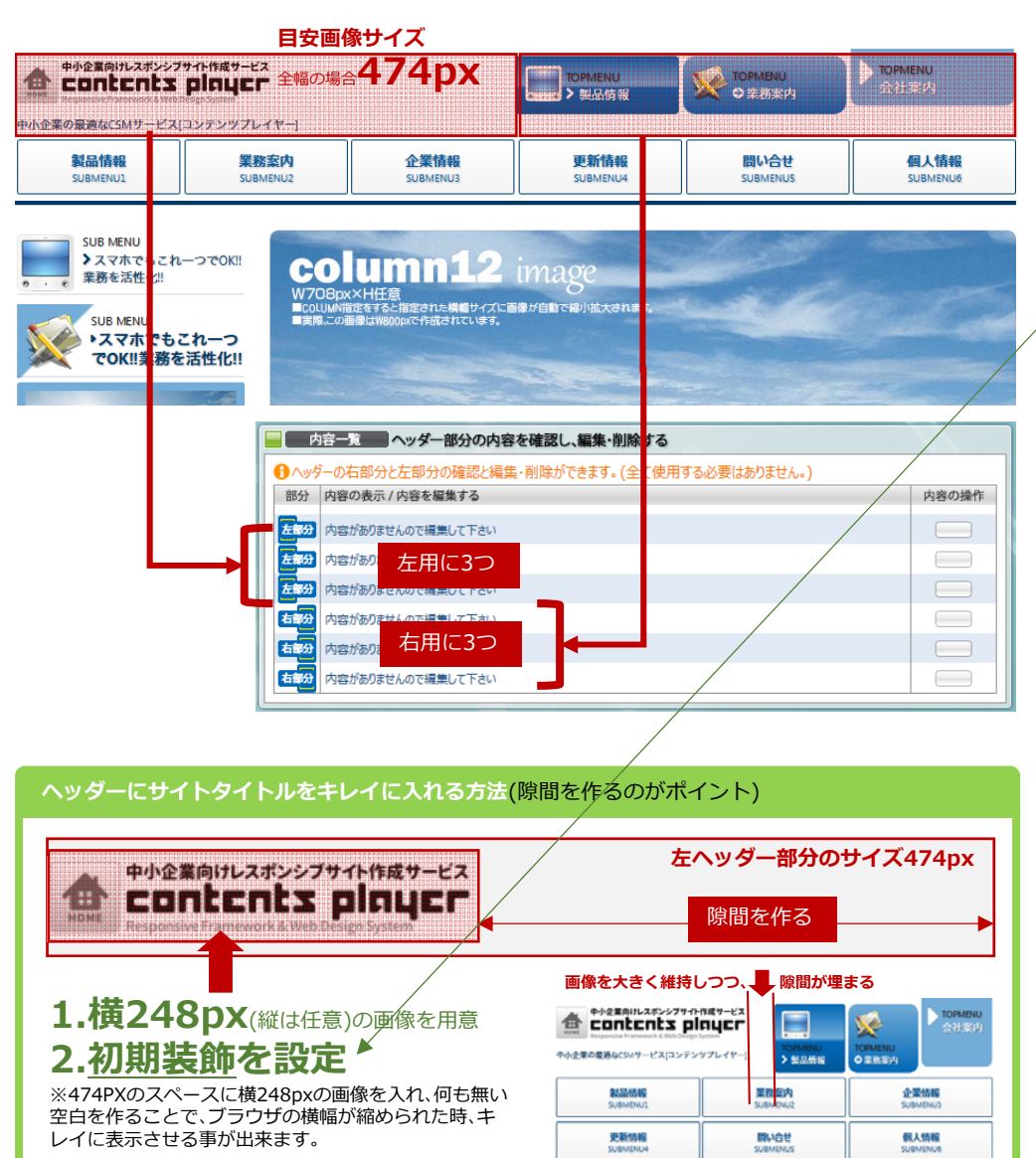

## 装飾04~06使った1/3サイズの3つボタン作り

|   | 装飾タイプ | 部位横寸法<br>(全幅に対して) | 画像サイズ<br>(部位幅に対して)    | 背景及び装飾 |
|---|-------|-------------------|-----------------------|--------|
|   | 初期装飾  | 原寸(原す以下で縮小)       | 原寸                    | 透明     |
|   | 装飾01  | 100%              | 100%                  | 透明     |
|   | 装飾02  | 50%(1/2)          | 100%                  | 透明     |
|   | 装飾03  | 33.3%(1/3)        | 100%                  | 透明     |
|   | 表飾04  | 33.3%(1/3)        | 25%( <b>アイコン化用途</b> ) | 指定色背景有 |
|   | 装飾05  | 33.3%(1/3)        | 25%(アイコン化用途)          | 指定色背景有 |
| Ц | 装飾06  | 33.3%(1/3)        | 25%(アイコン化用途)          | 指定色背景有 |

## 装飾04~06によるボタン作成はローカルメニューと同じ手順で作成します。

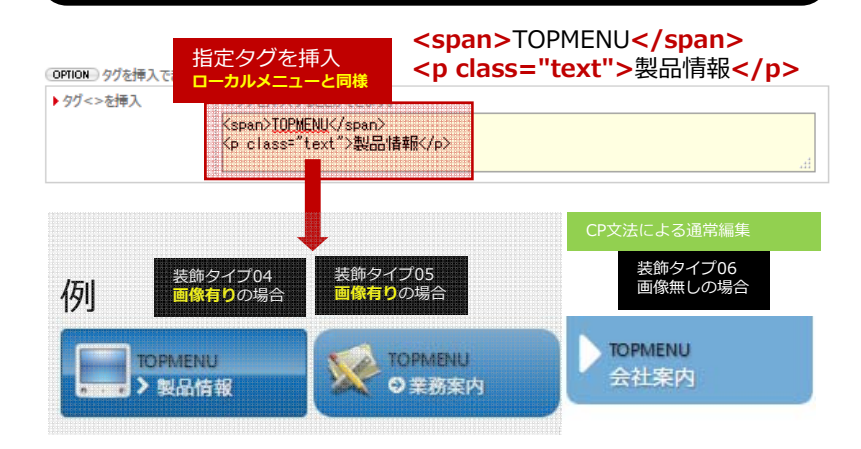

# [新機能]テンプレートを編集する機能 •あらゆるデバイスに対応したコンテンツプレイヤー専用パーツを入れ替えます。

# ■サイトの文字や背景、表や囲み罫等のCSSを自由に変更

様々な大きさや比率に対応しなければならないスマホには、画像のみで作られたデザインは不向きです。 コンテンツプレイヤーでは、これらのパーツを全て可変可能なCSSであらかじめ準備しました。

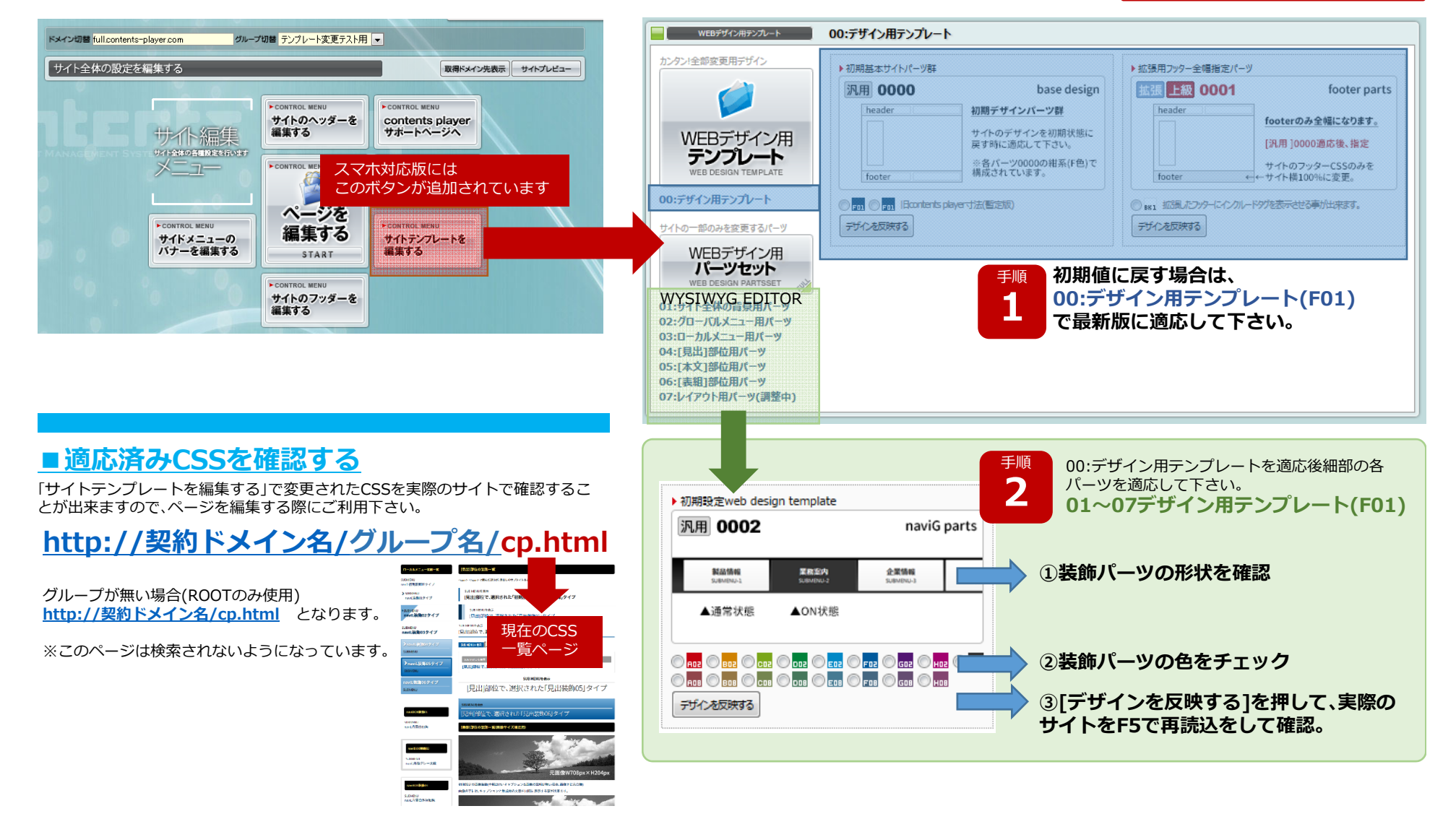

ROOT及びグループごとに

変更可能です。

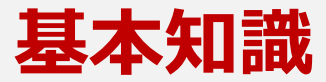

## ■見た目を気にしながら、<u>ワープロ感覚でサイトを更新</u>することが出来ます。

WYSIWYG EDITOR(ウィジウィグエディタ)とは、更新の際にMSワードのような操作性でHTML書式を付ける事ができる補助ツールです。

#### ■使用するための基本

#### ①エディタ領域に一旦、全て文字を入力 ②その後、アイコンで装飾して下さい。

※WYSIWYG EDITORの特性上、入力しながら装飾挿入や装飾消去を繰り返すと、複雑なタグの入れ子が起こり、正常に表示されない状態が頻繁に起きます。

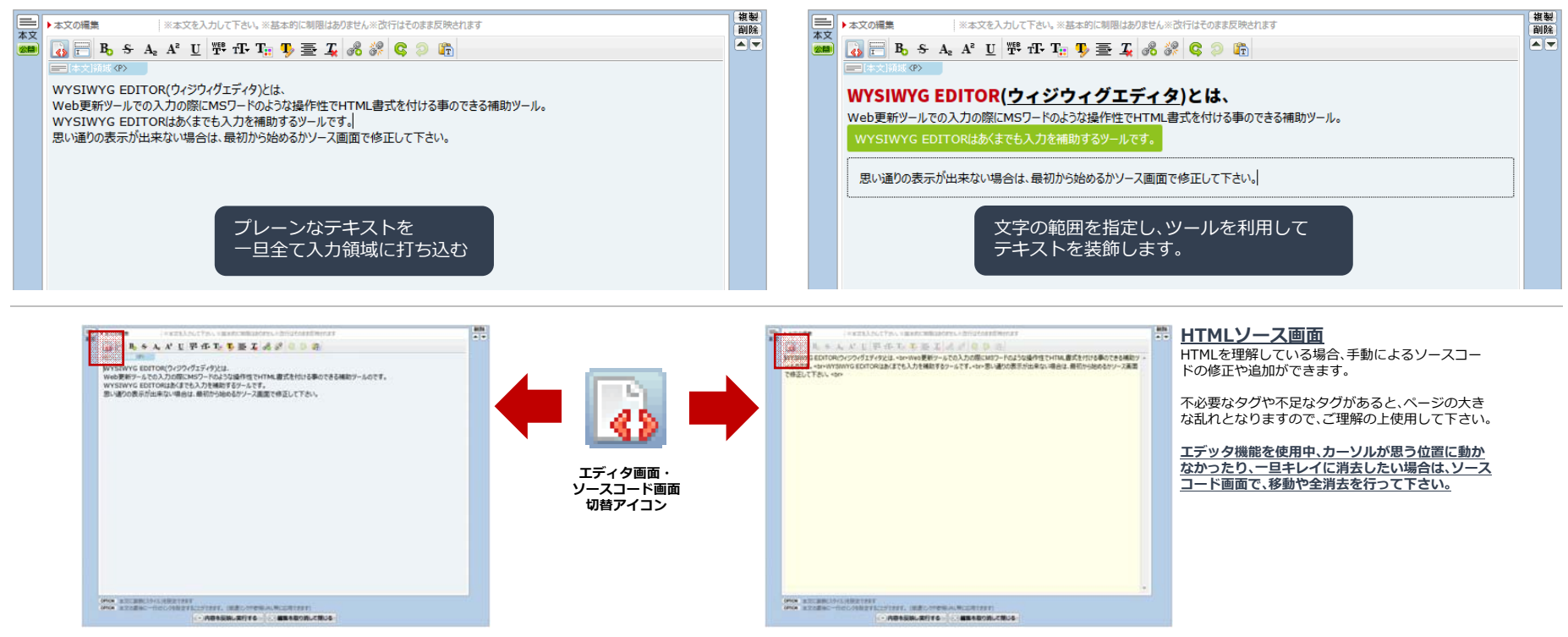

🚮 📴 🚍 📻 🔥 🛠 🗛 A° 👖 🃅 fF- T<sub>2</sub> 🥵 🥁 🧮 🤤 💭 👘 –

[画像]部位用ツールバー ※画像に対する文章装飾に特化したツール群のアイコン

🚯 🛄 🐠 💾 📻 🚼 🖧 🗛 A² 🙂 TF Ta 🌗 🟯 🗸 ோ 🚍 🗮 🚍 🚜 💞 🔳 🔅 🔉 👘

[タグ]部位用ツールバー ※本文と画像に対する装飾+特殊な機能や独自レイアウトを実現するツール群のアイコン

[<u>ご注意]</u>WYSIWYG EDITORはあくまでも入力を補助するツールです。思い通りの表示が出来ない場合は、最初から始めるかソース画面で修正して下さい。

スマホ対応版[contents player] WYSIWYG HTML エディタ

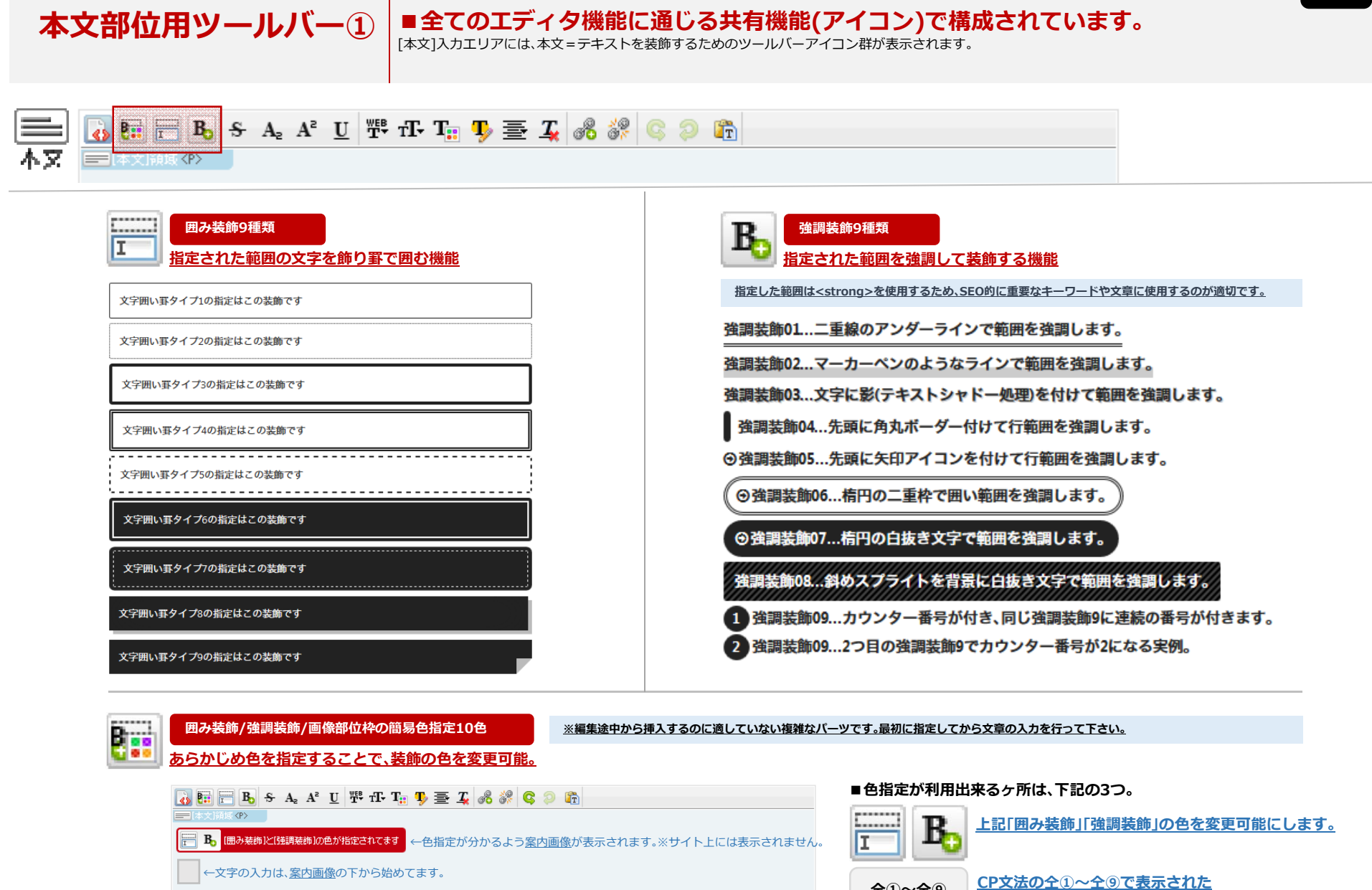

**全①~全⑨** 

画像部位のデザイン装飾の色を変更可能にします。

[<u>ご注意]</u>WYSIWYG EDITORはあくまでも入力を補助するツールです。思い通りの表示が出来ない場合は、最初から始めるかソース画面で修正して下さい。

[<u>ご注意]</u>WYSIWYG EDITORはあくまでも入力を補助するツールです。思い通りの表示が出来ない場合は、最初から始めるかソース画面で修正して下さい。

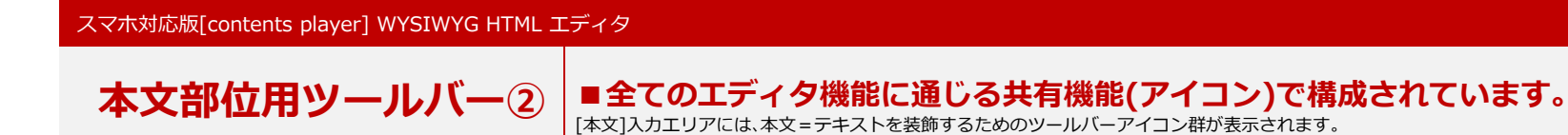

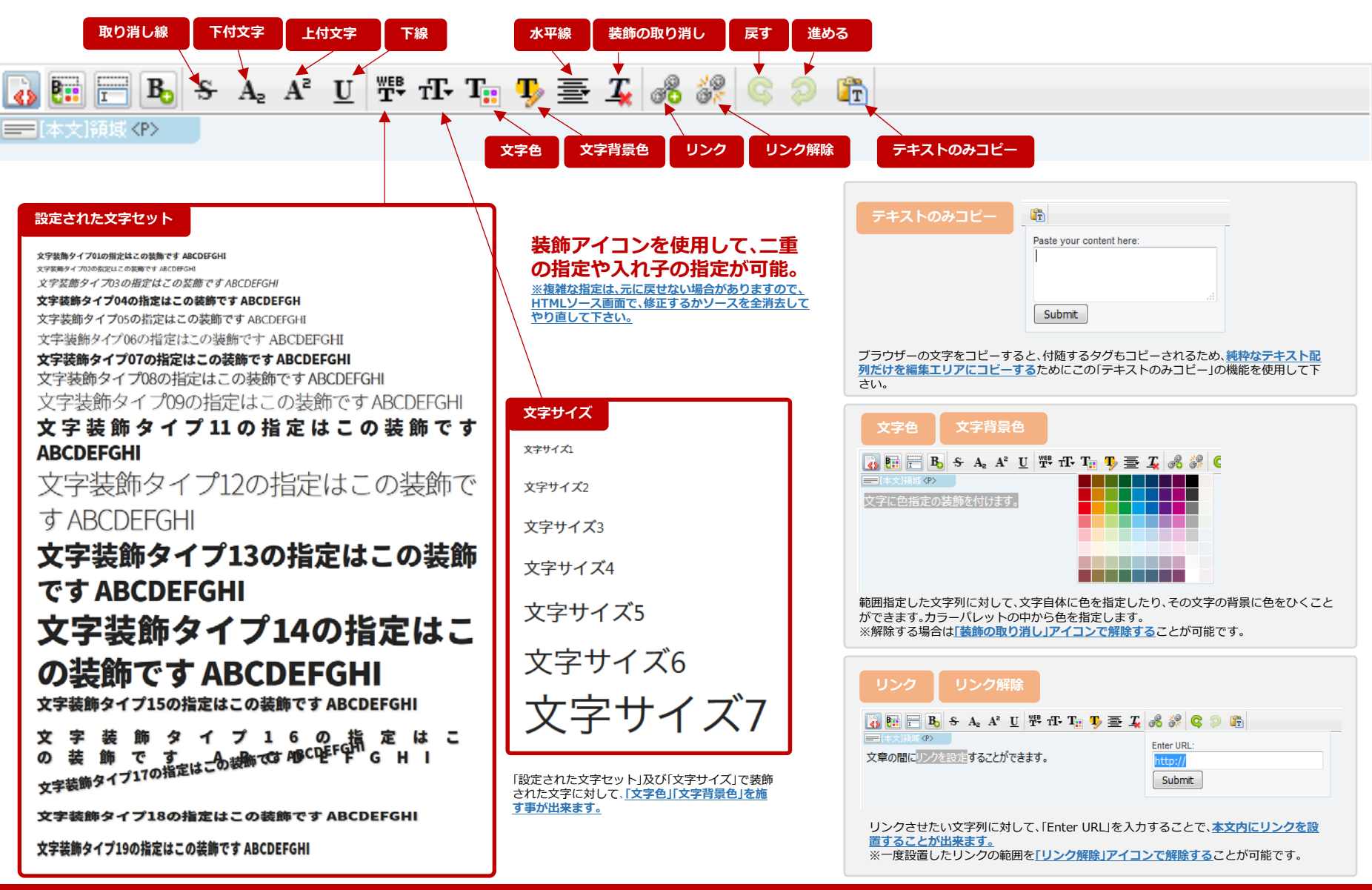

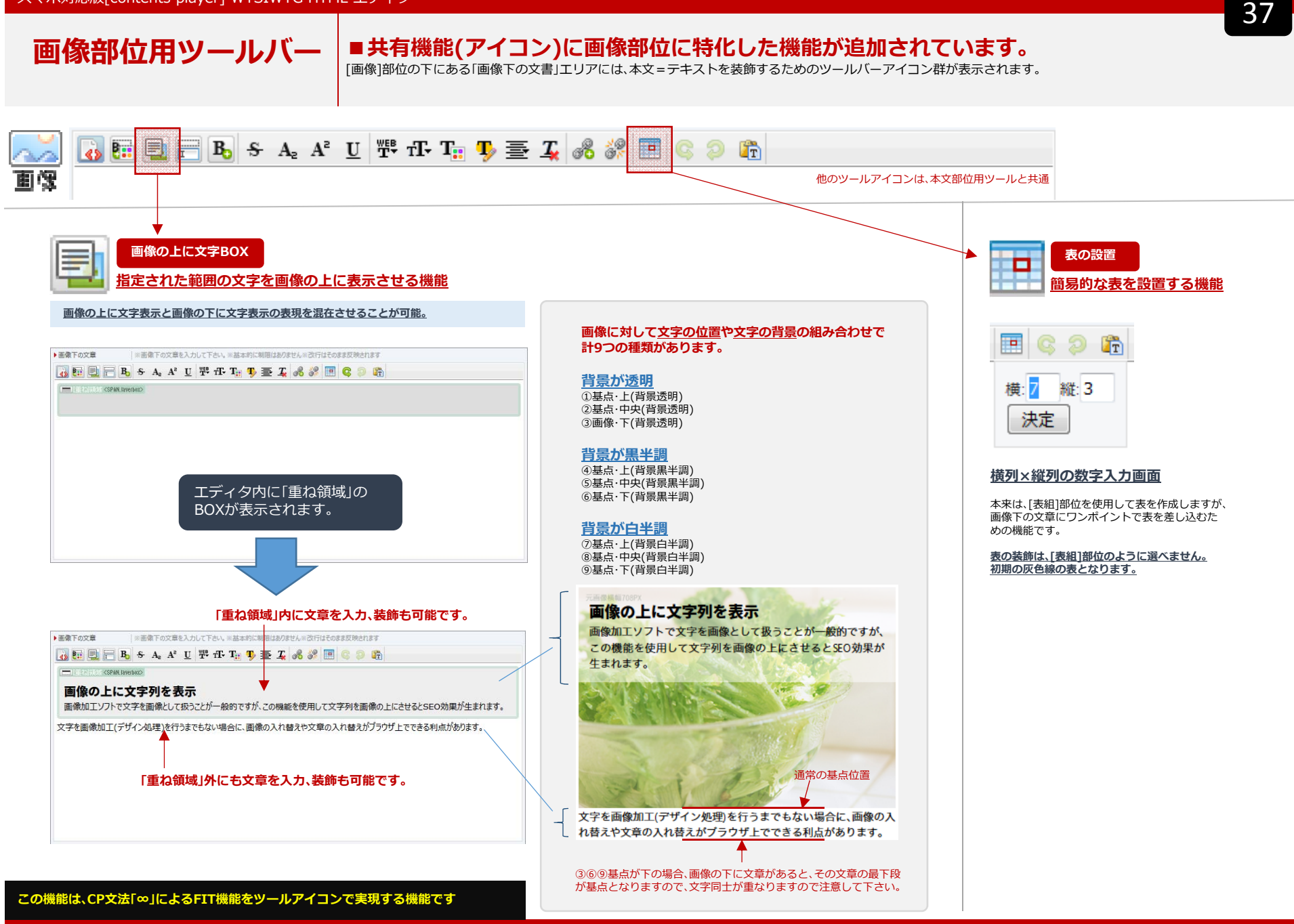

[ご注意]WYSIWYG EDITORはあくまでも入力を補助するツールです。思い通りの表示が出来ない場合は、最初から始めるかソース画面で修正して下さい。

#### スマホ対応版[contents player] WYSIWYG HTML エディタ

スマホ対応版[contents player] WYSIWYG HTML エディタ

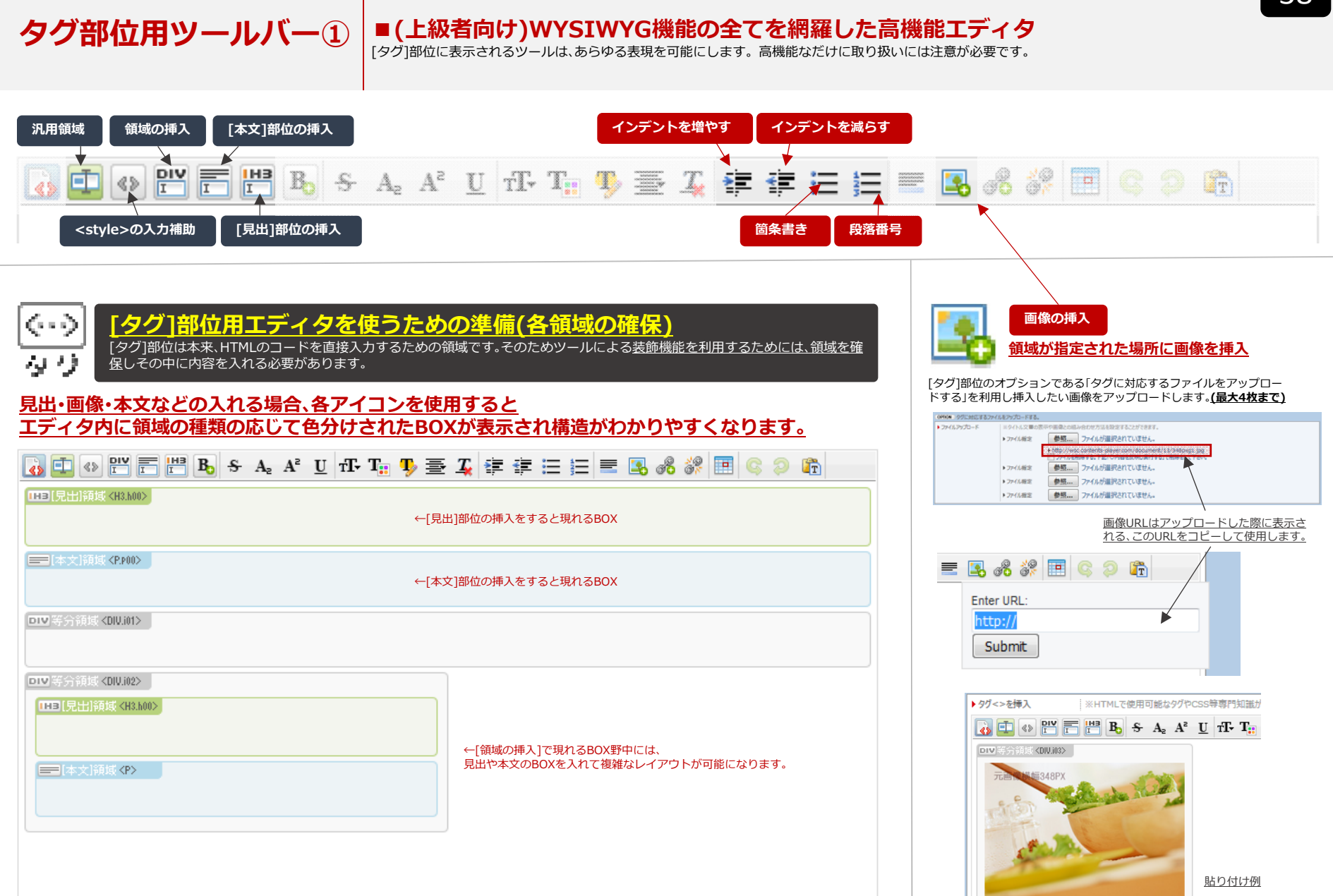

[<u>ご注意]</u>WYSIWYG EDITORはあくまでも入力を補助するツールです。思い通りの表示が出来ない場合は、最初から始めるかソース画面で修正して下さい。

[<u>ご注意]</u>WYSIWYG EDITORはあくまでも入力を補助するツールです。思い通りの表示が出来ない場合は、最初から始めるかソース画面で修正して下さい。

#### タグ部位用ツールバー② ■(上級者向け)WYSIWYG機能の全てを網羅した高機能エディタ [タグ]部位に表示されるツールは、あらゆる表現を可能にします。高機能なだけに取り扱いには注意が必要です。 インデントを増やす インデントを減らす 汎用領域 領域の挿入 [本文]部位の挿入 B IHB Ē -S-A, A<sup>2</sup> U fT-T: 🕦 🐺 🖉 🖆 Ξ 1 36 37 T -----<style>の入力補助 [見出]部位の挿入 画像の挿入 箇条書き 段落番号 [本文]部位の挿入 汎用領域 IT 「本文]部位の機能オプションである「本文装飾01~本文装飾06」と同等の機能です。 HTMLコードによるclass等を挿入するための領域確保の機能ため、理解できる方のみ使用して下さい。 DIV H3 領域の挿入 [見出]部位の挿入 II Ι [見出]部位の機能オプションである「見出装飾01~見出装飾06」と同等の機能です。 コンテンツの全幅に対して、1/1・1/2・1/3・1/4・1/5・1/6の横幅を持つ領域を確保します。 ※[画像]部位の機能オプションである「画像装飾01~画像装飾06」と同等の機能です。 DIV 等分領域 <DIV.i01> <style>の入力補助 28 ページ全体の背景色や各BOXの背景色を自由に設定するためのCSS補助機能です。 DIV 等分領域 <DIV.i02> DIV)等合領域 <DIV.i03> ※初期値は#eeeeeで薄いグレーとなっています。 DIV 等分領域 <DIV.i04> DIV 等分領域 <DIV.105> DIV 等分領域 <DIV.i06> ページ全体の背景色 #subbox全体の背景色 #box1全体の背景色 #box2全体の背景色 Youtubeやgooglemapの<iframe>\*\*\* </iframe>を挿入後(必ず先に挿入)、 #box3全体の背景色 「youtebe領域の挿入」「googlemap領域の挿入」を行って下さい。 #box4全体の背景色 #subbox枠内の背景色 #box1枠内の背景色 #box2枠内の背景色 #box3枠内の背景色 #box4枠内の背景色 🚺 🚯 🎦 🚰 💾 🖪 🗧 S A2 A2 U TF T kbr><style>body{background-color:#eeeeee;}</style> HTMLソースコード画面で色指定部分を自由に変更して下さい。 ※エディタ画面には表示されません。

スマホ対応版[contents player] WYSIWYG HTML エディタ

画像部位の機能⑥ ●部位のレイアウトに関する仕様及び、CP文法(特殊記号)の挿入により、部位自体の装飾やレイアウトを変更する事が出来ます。

# ■CP文法[仝①]~[仝⑨]挿入することで[画像]部位自体に装飾を付ける。

WYSIWYG HTMLとCP文法を併用することで、複雑なデザインを利用する事ができます。

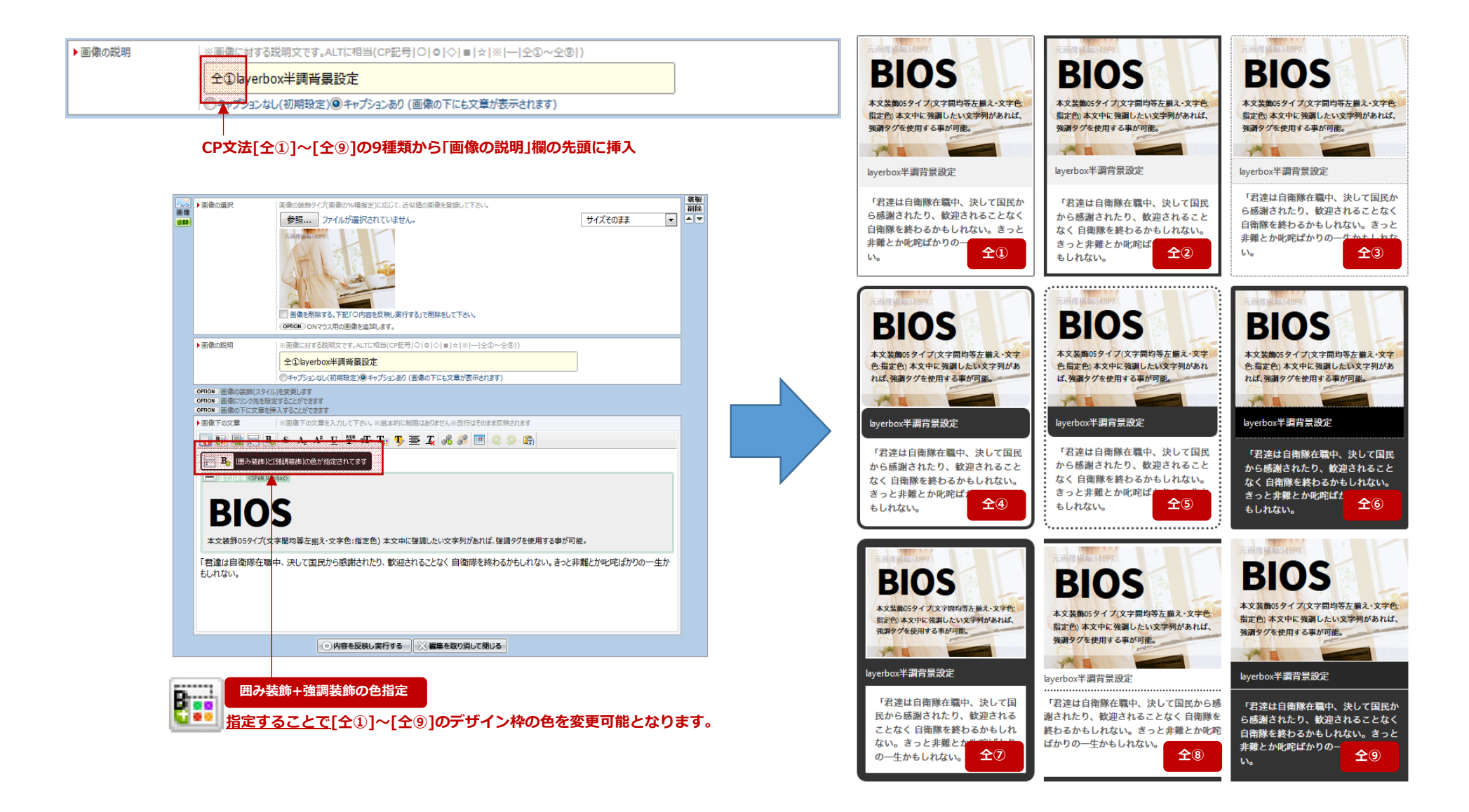